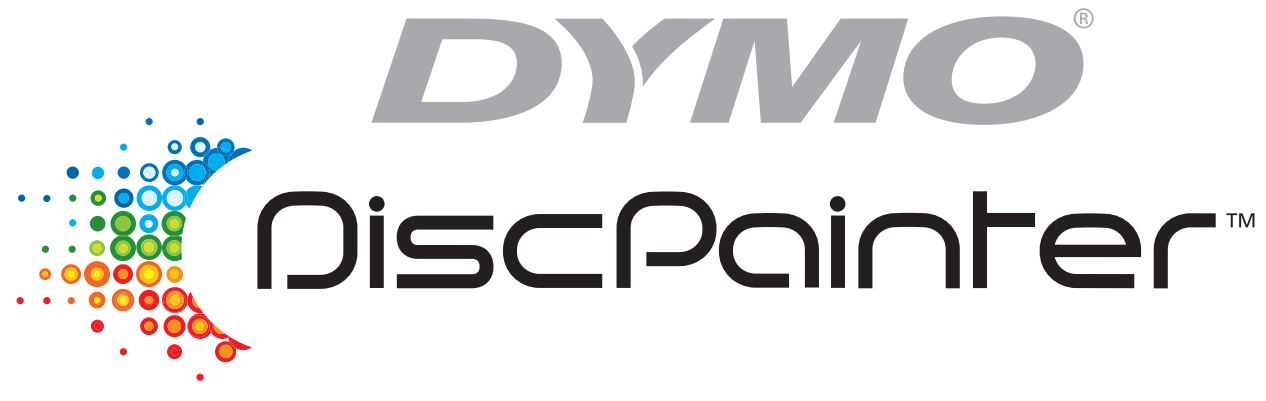

# Handleiding voor cd-/dvd-printer

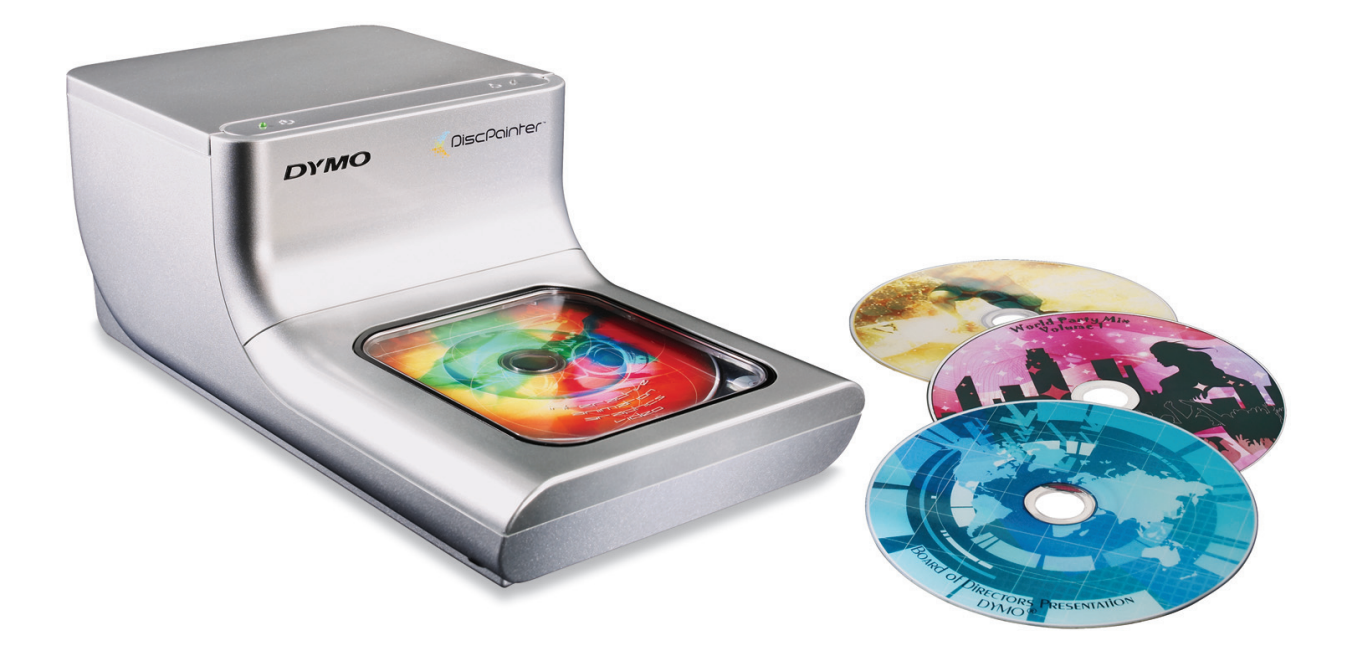

#### Copyright

© 2007 Sanford, L.P. Alle rechten voorbehouden. Versie 1.0 herzien 12/07.

Niets in dit document of deze software mag worden verveelvoudigd of openbaar worden gemaakt, in enige vorm of op enigerlei wijze, of worden vertaald in een andere taal zonder voorafgaande schriftelijke toestemming van Sanford, L.P.

#### Handelsmerken

DYMO en DiscPainter zijn gedeponeerde handelsmerken van Sanford, L.P. Alle andere handelsmerken zijn eigendom van hun respectieve eigenaren.

## Inhoud

| Inleiding                                     |                                                                                                    |
|-----------------------------------------------|----------------------------------------------------------------------------------------------------|
| Overz                                         | icht en kenmerken van de printer                                                                                                    |
| Systee<br>Syst<br>Syst                        | Immereisten       1         iseemvereisten voor Mac OS       1         teemvereisten onder Windows       1                                                                                 |
| Uw pr                                         | inter in een oogopslag 2                                                                                                    |
| Inform                                        | atie over de Discus for DYMO-software 2                                                                                                    |
| Belang                                        | grijke opmerkingen                                                                                                    |
| Voor r                                        | neer informatie                                                                                                    |
| Werken met schijve                            | ən 5                                                                                                    |
| Bedru                                         | kbare cd's/dvd's                                                                                                    |
| Schijv                                        | en laden                                                                                                    |
| Schijv                                        | en onderhouden                                                                                                    |
| Afdrukken vanuit M                            | lac OS                                                                                                    |
| Printer<br>Afd<br>Inkt<br>Schi<br>Mee         | rfuncties regelen       9         rukkwaliteit instellen       10         dichtheid regelen       11         ijfinstellingen regelen       12         erdere exemplaren afdrukken       13 |
| Afdrul<br>Voo<br>Algo                         | kken op de DiscPainter-printer. 14<br>vrbeeldbestanden gebruiken 14<br>emene afdrukinstructies 15                                                                                          |
| Afdrukken vanuit W                            | /indows                                                                                                    |
| Inform                                        | natie over de DiscPainter-statusmonitor                                                                                                    |
| Afdrul<br>Afdr<br>Inkt<br>Schi<br>De s<br>Mee | kopties instellen18rukkwaliteit instellen19dichtheid regelen20ijfinstellingen regelen21standaardinstellingen herstellen21erdere exemplaren afdrukken22                                     |
| Afdrul<br>Voo<br>Algo                         | kken op de DiscPainter-printer.       22         rbeeldbestanden gebruiken       22         emene afdrukinstructies       23                                                               |

| Zorgen voor u   | w printer                                                                                                    | 25                                     |
|-----------------|----------------------------------------------------------------------------------------------------|----------------------------------------|
|                 | Inkjetcassettes hanteren                                                                                                    | 25                                     |
|                 | Printerservices gebruiken<br>Het inktniveau controleren<br>De inkjetcassette reinigen<br>Nieuwe inkjetcassettes kopen                                                                                                    | 25<br>26<br>27<br>27                   |
|                 | De inkjetcassette vervangen                                                                                                    | 27                                     |
|                 | De printer reinigen                                                                                                    | 29                                     |
|                 | De printer voor vervoer opnieuw inpakken.                                                                                                    | 30                                     |
| Afdrukken via   | een netwerk                                                                                                    | 33                                     |
|                 | Afdrukken op een gedeelde printer vanuit Mac OS         Een printer via een netwerk delen         Een gedeelde printer toevoegen         Afdrukken op een gedeelde printer vanuit Windows         Een printer via een netwerk delen         Een netwerkprinter installeren           | 33<br>33<br>34<br>35<br>35<br>36       |
| Veelgestelde v  | /ragen                                                                                                    | 37                                     |
| Probleemoplo    | ssing                                                                                                    | 41                                     |
|                 | Installatieproblemen<br>Installatieproblemen onder Windows                                                                                                    | 41<br>41                               |
|                 | Installatieproblemen onder Mac OS                                                                                                    | 41                                     |
|                 | Afdrukproblemen       Foutberichten         Foutberichten       Statuslampjes van de printer         Inktmeter geeft leeg aan.       De printer drukt te light of te dopker af                                                                                                    | 42<br>42<br>43<br>43<br>43             |
|                 | Er komen vlekken buiten het ontwerp voor.                                                                                                    | 43                                     |
|                 | Inktplasjes op schijf.                                                                                                    | 43                                     |
|                 | Een zelftest afdrukken                                                                                                    | 44                                     |
|                 | De voorklep openen                                                                                                    | 45                                     |
| Printerspecific | aties                                                                                                    | 47                                     |
|                 | Materiaalspecificaties         Elektriciteitsspecificaties         Specificaties voor schijfgebruik, levensduur en garantie         Gebruiksspecificaties         Conformiteitsverklaring         Afval van elektrische en elektronische apparatuur (AEEA)         Beperkte garantie | 47<br>47<br>47<br>47<br>48<br>48<br>48 |
| Index           |                                                                                                    | . 51                                   |

## Hoofdstuk 1 Inleiding

Dit hoofdstuk bevat inleidende informatie over de DYMO DiscPainter-printer. De volgende onderwerpen komen ter sprake:

- Overzicht en kenmerken van de printer
- Systeemvereisten
- DiscPainter-printer in een oogopslag
- Belangrijke opmerkingen over het afdrukken op schijven
- Instructies om meer informatie te vinden

## Overzicht en kenmerken van de printer

De DiscPainter-cd-/dvd-printer is een kleureninkjetprinter waarmee grafische voorstellingen, tekst en afbeeldingen eenvoudig en nauwkeurig op met inkjets bedrukbare cd's en dvd's kunnen worden afgedrukt. De set-up is snel en eenvoudig en vraagt niet meer dan een paar minuten. Ongeacht de inhoud van de schijf (muziek, video of gegevens), kunt u aantrekkelijke, professioneel ogende tekst en afbeeldingen afdrukken op schijven zonder dat u onhandige kleefetiketten hoeft te gebruiken.

Hierna volgen enkele van de belangrijkste kenmerken van de printer:

- Duidelijke, aantrekkelijke ontwerpen op de bedrukbare zijde van cd's en dvd's
- Tekst en afbeeldingen in kleur afdrukken met een hoge resolutie dankzij de RadialPrint<sup>™</sup>technologie
- Afdrukken op met inkjets bedrukbare schijven van 120 en 80 mm
- Hub printable schijven volledig bedrukken
- Discus for DYMO-software is inbegrepen, zodat u uw eigen ontwerpen kunt maken

## Systeemvereisten

Voor het DiscPainter-printersysteem gelden de volgende systeemvereisten:

#### Systeemvereisten voor Mac OS

- Mac OS<sup>®</sup> v10.3, 10.4 en 10.5
- 512 MB RAM-geheugen
- USB-poort (een voor USB 2.0 gecertificeerd hogesnelheidsapparaat werkt met USB 1.1)
- 700 MB vaste-schijfruimte

#### Systeemvereisten onder Windows

- Windows<sup>®</sup> XP en Vista
- 512 MB RAM-geheugen
- USB-poort (een voor USB 2.0 gecertificeerd hogesnelheidsapparaat werkt met USB 1.1)
- 700 MB vaste-schijfruimte

## Uw printer in een oogopslag

In deze tekeningen worden de voor- en achterzijde van de printer geïllustreerd. De cijfers in de afbeeldingen verwijzen naar de namen van de printeronderdelen die onder de afbeelding worden vermeld.

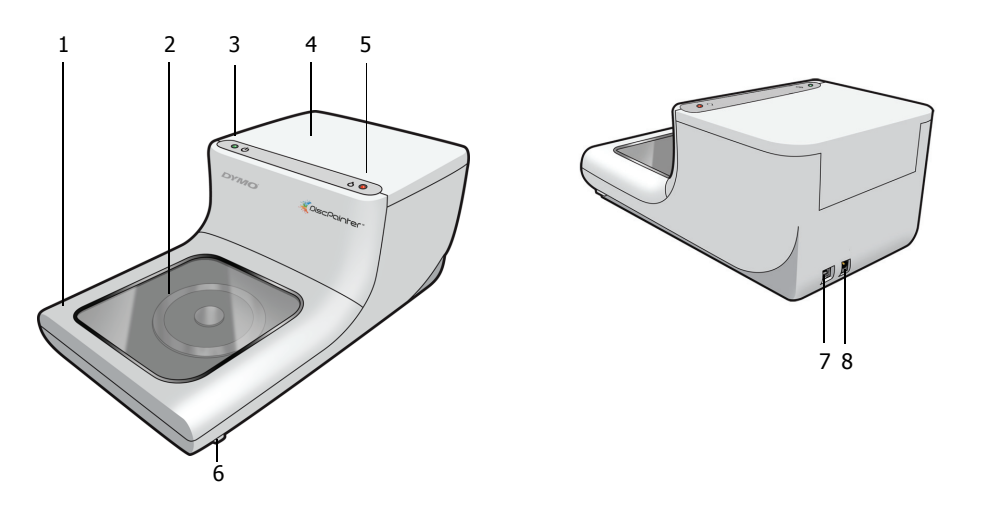

| 1 | Voorklep                                                                                 |
|---|------------------------------------------------------------------------------------------|
| 2 | Schijflade                                                                               |
| 3 | Stroomstatus (zie "Statuslampjes van de printer" op pagina 43 voor meer informatie)      |
| 4 | Bovenklep                                                                                |
| 5 | Inktstatus (zie "Statuslampjes van de printer" op pagina 43 voor meer informatie)        |
| 6 | Ontgrendelaars van voorklep (zie "De voorklep openen" op pagina 45 voor meer informatie) |
| 7 | USB-aansluiting                                                                          |
| 8 | Stroomconnector                                                                          |

## Informatie over de Discus for DYMO-software

Bij uw nieuwe printer is de Discus for DYMO-software inbegrepen. De Discus for DYMOsoftware is een krachtige toepassing waarmee u professioneel ogende cd-/dvd-ontwerpen eenvoudig en snel kunt maken. Naast het afdrukken van schijfontwerpen op de DiscPainter-printer, kunt u ook omslagen voor cd-/dvd-doosjes, inlegbladen enzovoort ontwerpen en afdrukken op een standaardinkjetprinter. Raadpleeg de *Discus for DYMO Online Help* voor volledige informatie.

U kunt op de DiscPainter-printer ook materiaal afdrukken vanuit andere ontwerptoepassingen, zoals Adobe<sup>®</sup> Photoshop<sup>®</sup> of Illustrator<sup>®</sup>. Zie "Afdrukken op de DiscPainter-printer" op pagina 22.

## Belangrijke opmerkingen

Hierna volgen enkele punten die u tijdens het afdrukken in gedachten moet houden.

- Gebruik alleen met een inkjet bedrukbare schijven. Deze hebben gewoonlijk een wit afdrukoppervlak. Met een inkjet bedrukbare schijven zijn verkrijgbaar bij uw plaatselijke kantoorboekhandel of kunnen online op www.dymo.com worden besteld.
- Gebruik alleen inkjetcassettes van DYMO.
- Open de boven- of voorklep niet tijdens het afdrukken.
- Wacht na het afdrukken tot de inkt volledig droog is. Raak pas daarna de schijf aan om te voorkomen dat de inkt uitsmeert. Pak schijven alleen bij de randen vast.

## Voor meer informatie

De volgende tabel biedt een overzicht van alle informatie die op de DiscPainter betrekking heeft.

| Informatie                        | Locatie/Toegang verkrijgen                                                                                                    |
|-----------------------------------|----------------------------------------------------------------------------------------------------|
| Snelstartgids                     | Opgenomen in productpakket.                                                                                                    |
| DiscPainter<br>Printerhandleiding | Bevat volledige instructies voor het gebruik van de printer.<br>Mac OS: Staat in de map voor de DiscPainter-toepassing of in het menu Help                                                                                                    |
|                                   | Windows: Toegankelijk via het menu Start op het bureaublad van Windows<br>of via het menu Help in de Discus for DYMO-software.                                                                                                    |
| Discus for DYMO<br>Online Help    | Bevat volledige informatie over de Discus for DYMO-software.<br>Mac OS: Toegankelijk vanuit het menu Help in de Discus for DYMO-software.<br>Windows: Toegankelijk via het menu Start op het bureaublad van Windows of via<br>het menu Help in de Discus for DYMO-software. |
| DiscPainter-website               | Ga met een webbrowser naar: <b>www.dymo.com/discpainter</b><br>Volledige informatie over DiscPainter, inclusief de recentste versies van de<br>software en deze handleiding, zijn verkrijgbaar op de <u>DiscPainter-website</u> .                                           |

## Hoofdstuk 2 Werken met schijven

In dit hoofdstuk wordt beschreven hoe de DiscPainter met door inkjets bedrukbare schijven werkt.

## Bedrukbare cd's/dvd's

Met inkjets bedrukbare cd's en dvd's zijn beschikbaar in twee grootten (diameters): standaard (120 mm) en mini (80 mm).

Met inkjets bedrukbare schijven kunnen hub printable (ook wel aangeduid als *volledig bedrukbaar*) of niet-hub printable zijn. Met hub printable schijven kunt u tot dicht bij de binnenrand van het middengat afdrukken, terwijl bij niet-hub printable een groter gedeelte van de schijf onbedrukt moet blijven.

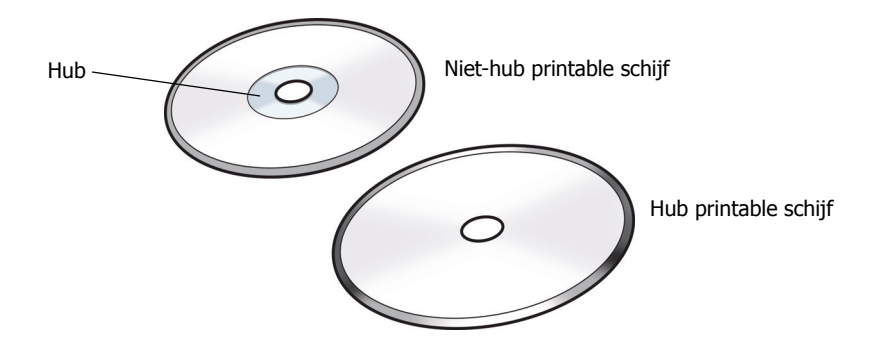

**Opmerking** De printer biedt geen ondersteuning voor afdrukken op schijven van visitekaartjesformaat.

Met inkjets bedrukbare schijven zijn beschikbaar met uiteenlopende oppervlakafwerkingen, die hierna worden beschreven.

| Afwerking van<br>schijfoppervlak | Kenmerken                                                                                   |
|----------------------------------|---------------------------------------------------------------------------------------------|
| Mat                              | Dof, effen, niet-glanzend                                                                   |
| Glanzend                         | Glimmend, blinkend                                                                          |
| Zilver of kleur                  | Weerkaatsend, zoals een spiegel. Rood, blauw, groen en andere kleuren zijn ook beschikbaar. |
| Waterbestendig                   | Bestand tegen vlekken en doorlopen van kleuren bij aanraking met vloeistof.                 |

**Opmerking** Voor verschillende schijfafwerkingen zijn verschillende inktdichtheden (de hoeveelheid inkt die de printer afgeeft) nodig om een optimale afdrukkwaliteit te verkrijgen. U kunt de inktdichtheid aan de verschillende typen schijfafwerking aanpassen. Zie "Inktdichtheid regelen" op pagina 11 (Mac OS) of pagina 20 (Windows) voor meer informatie.

#### Droogtijd

De droogtijd hangt af van het schijftype en de inktdichtheid die u hebt gekozen. De meeste schijven zijn na een paar seconden droog. Al naar gelang de inktdichtheid kan dit bij sommige schijven echter veel langer duren. Raak daarom het schijfoppervlak pas aan wanneer u zeker weet dat de inkt droog is en pas de schijven alleen bij de randen vast.

**Opmerking** De printer kan alleen afdrukken op schijven die voor inkjets geschikt zijn. Als u op andere soorten schijven afdrukt, droogt de inkt niet goed en kunnen er plasjes inkt ontstaan. Bovendien kan de printer beschadigd raken.

Ontwerpen met veel zwart kunnen na het afdrukken vochtig zijn. Probeer in dat geval de hoeveelheid zwart in het ontwerp te verminderen.

## Schijven laden

Denk aan de volgende punten wanneer u schijven in de printer laadt:

- Verwijder een schijf nooit tijdens het afdrukken (wanneer de schijf ronddraait). Wacht altijd totdat de schijf niet langer ronddraait. Het inktstatuslampje gaat geel knipperen om aan te geven dat de schijf gereed is.
- Raak de onderzijde van de schijf niet aan. Pak schijven altijd bij de rand vast. U kunt de schijf ook ondersteunen door uw vinger door het middengat te steken.
- Gebruik altijd een met een inkjet bedrukbare schijf.
- Voordat u begint met afdrukken, moet u altijd controleren of de schijfgrootte en andere kenmerken (afwerking, hub printable/niet-hub printable enzovoort) passen bij de instellingen die voor de printer zijn gedefinieerd. Zie "Afdrukkwaliteit instellen" op pagina 19 voor informatie om de printer in te stellen.
- Zorg ervoor dat u de schijf met het bedrukbare oppervlak *naar boven gericht* aanbrengt. Het bedrukbare oppervlak is meestal wit, maar kan ook zilverkleurig, rood, blauw, groen of anderskleurig zijn, al naar gelang de afwerking van de schijf. Zie "Bedrukbare cd's/dvd's" op pagina 5 voor meer informatie.

#### De schijf in de printer laden

- Zet de voorklep voorzichtig omhoog. Het inktstatuslampje op de printer knippert geel.
- **2** Als er al een andere schijf in de schijflade zit, verwijdert u deze schijf. Pak de schijf altijd alleen aan de buitenrand vast.
- 3 Plaats de blanco schijf met de bedrukbare zijde omhoog op de as in de schijflade.

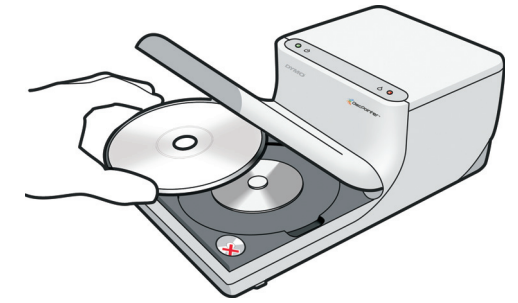

**4** Doe de voorklep voorzichtig dicht. Het inktlampje stopt met knipperen. Dit geeft aan dat u gereed bent om de schijf te bedrukken.

## Schijven onderhouden

In dit gedeelte wordt besproken hoe u schijven onderhoudt.

Houd de volgende tips in gedachten:

- Plaats schijven altijd terug in de beschermhoes wanneer u ze niet gebruikt.
- Zorg dat de schijf volledig droog is voordat u deze in de beschermhoes plaatst. Als u echter niet zeker weet of de inkt volledig droog is, laat u schijf een nacht drogen.

#### De bedrukbare zijde van een schijf reinigen

• Veeg de schijf voorzichtig af met een schone, droge en pluisvrije doek.

**Opmerking** Zorg dat er geen vocht op de bedrukbare zijde van de schijf komt. Anders kan de inkt gaan doorlopen.

## Hoofdstuk 3 Afdrukken vanuit Mac OS

In dit hoofdstuk wordt beschreven hoe u vanuit Mac OS op een DYMO DiscPainter-printer afdrukt en worden de volgende onderwerpen behandeld:

- Printerfuncties instellen
- Afdrukken vanuit andere software

**Opmerking** Zie "Printerservices gebruiken" op pagina 25 voor informatie over het gebruik van printerdiensten vanuit Mac OS of Windows.

## **Printerfuncties regelen**

U kunt diverse printerfuncties voor uw DYMO DiscPainter-printer instellen, zoals:

- Afdrukkwaliteit
- Inktdichtheid
- Binnen- en buitendiameter

**Opmerking** In dit gedeelte wordt beschreven hoe u afdrukopties vastlegt wanneer u uw DiscPainter-printer met andere toepassingen gebruikt. Meer informatie over het gebruik van de printer met de Discus for Dymo-software vindt u in de *Discus for Dymo Online Help*.

#### **Printerfuncties instellen**

- Selecteer in toepassingen waarmee u kunt afdrukken de opdracht Druk af in het menu Archief. Het dialoogvenster Druk af wordt weergegeven.
- 2 Selecteer DiscPainter in het menu Printer.
- 3 Selecteer Printerfuncties in het menu onder het menu Instellingen.

De eigenschappen van Printerfuncties worden weergegeven.

|                    |         | Druk af            |        |                 |
|--------------------|---------|--------------------|--------|-----------------|
| Printer:           | DiscP   | Painter            | ;      |                 |
| Instellingen:      | Stand   | daard              | :      |                 |
|                    | Print   | erfuncties         | \$     | )               |
| Printkwaliteit: No | ormaal  | 1                  |        | •               |
| Inktdichtheid: Ma  | at 5    |                    |        | •               |
| Binnendiameter in  | n mm: ( | Standaard          |        | •               |
| Buitendiameter in  | mm:     | Standaard          |        | •               |
| 🗹 Pieptoon wan     | neer pr | rinten is voltooid |        |                 |
|                    |         |                    |        |                 |
| ? (Voorvertoning)  | Bewa    | aar als PDF        | Fax Ar | nnuleer Druk af |
|                    |         |                    |        |                 |

- **4** Wijzig de instellingen naar wens. De instellingen worden in dit hoofdstuk gedetailleerd beschreven.
- 5 Wanneer u de gewenste printerfuncties hebt geselecteerd, klikt u op Druk af.

#### Afdrukkwaliteit instellen

Welke instelling u voor Afdrukkwaliteit kiest, hangt af van de complexiteit van uw design en het gebruikte type schijf. Kies **Best** als afdrukkwaliteit en gebruik een schijf met een glanzend oppervlak om de levendigste kleuren en de beste afdrukresultaten te verkrijgen.

| Printkwaliteit | Beschrijving                                                                                                    |
|----------------|----------------------------------------------------------------------------------------------------|
| Concept        | Hiermee worden afbeeldingen vloeiender gemaakt en worden halftonen gehanteerd om<br>afdrukken in full-color te maken. Ontwerp is het beste voor designs met intense kleuren<br>of gevulde achtergronden, of voor designs die vooral uit tekst bestaan.     |
| Normaal        | Hiermee wordt een full-color afdrukkwaliteit verkregen die beter is dan de modus<br>Ontwerp. De resulterende afbeelding is geschikt voor de meeste toepassingen. Het<br>afdrukken van afbeeldingen duurt ongeveer tweemaal zolang als in de modus Ontwerp. |
| Best           | Hiermee worden de beste afdrukken in full-color gemaakt. De beste kwaliteit wordt<br>aangeraden voor ontwerpen met levendige kleuren. Het afdrukken van afbeeldingen<br>duurt ongeveer tweemaal zolang als in de modus Normaal.                            |

De instellingen voor afdrukkwaliteit worden hierna beschreven.

Afdrukken met een hogere kwaliteit duurt meestal langer. De afdruksnelheid is van veel factoren afhankelijk: de hoeveelheid computergeheugen die u hebt, de complexiteit van uw design, het aantal kleuren in uw design enzovoort.

#### Een afdrukkwaliteit selecteren

• Selecteer in het dialoogvenster Afdrukken de gewenste kwaliteit in de vervolgkeuzelijst **Printkwaliteit**.

|                     | Druk af                  |                  |
|---------------------|--------------------------|------------------|
| Printer:            | DiscPainter              | ;                |
| Instellingen:       | Standaard                | •                |
|                     | Printerfuncties          |                  |
|                     | Concept                  |                  |
| Printkwaliteit: 🗸   | Normaal                  |                  |
| Inktdichtheid:      | Best                     | •                |
| Binnendiameter in   | mm: Standaard            | :                |
| Buitendiameter in   | mm: Standaard            | •                |
| 🗹 Pieptoon wanr     | neer printen is voltooid |                  |
| (?) (Voorvertoning) | Bewaar als PDF Fax       | Annuleer Druk af |

#### Inktdichtheid regelen

Door inkjets bedrukbare schijven hebben een speciale coating waardoor de inkt aan het oppervlak hecht. Elke schijffabrikant hanteert een speciale formule voor deze coating. Hierdoor wisselt de inktabsorptie per fabrikant. Met de instelling Inktdichtheid kunt u kiezen met hoeveel inkt uw designs worden afgedrukt op grond van het gebruikte type schijf en het gewenste uiterlijk.

De regelaar Inktdichtheid in het dialoogvenster Eigenschappen van DiscPrinter biedt instellingen voor matte, glanzende en gekleurde of zilverkleurige schijven.

| Instelling   | Beschrijving                                                                                                    |
|--------------|----------------------------------------------------------------------------------------------------|
| Mat 1-5      | Hiermee wordt minder inkt verbruikt en is de afgedrukte afbeelding minder dicht.<br>Dit is de aanbevolen instelling voor door inkjets bedrukbare schijven met een matte<br>afwerking. De meeste door inkjets bedrukbare schijven hebben een matte afwerking.<br>De standaardinstelling is Mat 5. |
| Glanzend 6-7 | Hiermee wordt iets meer inkt gebruikt dan bij de instellingen voor mat. Dit is de<br>aanbevolen instelling voor door inkjets bedrukbare schijven met een glanzende<br>afwerking. Glanzende schijven hebben een glimmend oppervlak dat vergelijkbaar<br>is met glanzend fotopapier.               |
| Kleur 8-9    | Hiermee wordt meer inkt verbruikt en is de afgedrukte afbeelding dichter. Dit is de<br>aanbevolen instelling voor door inkjets bedrukbare schijven met een zilverkleurige<br>of gekleurde afwerking.                                                                                             |

Kies eerst de instelling voor inktdichtheid die het beste bij uw schijftype past. Experimenteer vervolgens met de instellingen om te bepalen hoe uw schijf en design er het beste uitzien.

#### De inktdichtheid selecteren

• Selecteer in het dialoogvenster Afdrukken de gewenste instelling in de vervolgkeuzelijst **Inktdichtheid**.

|                    | Druk af             |           |    |
|--------------------|---------------------|-----------|----|
| Printer:           | DiscPainter         | ;         |    |
| Instellingen:      | Standaard           | •         |    |
|                    | Printerfuncties     | •         |    |
| Printkwaliteit: N  | ormaal              | :         |    |
| Inktdichtheid: 🗸 N | Nat 1               | :         |    |
| Binnendiamete      | Nat 2<br>Nat 3      | •         |    |
| Buitendiamete M    | Aat 4               | •         |    |
| Pieptoon (         | Aat 5<br>Glanzend 6 | Γ         |    |
| (                  | Glanzend 7          | -         |    |
| ? Voorvertoning    | (leur 8<br>(leur 9  | leer Druk | af |

Het kan zijn dat u andere instellingen wilt gebruiken dan de aanbevolen instellingen. Selecteer een afwerking (mat, glanzend of kleur) die bij uw schijf past. Als de resultaten niet naar verwachting zijn, kunt u met een andere instelling voor inktdichtheid proberen af te drukken.

#### Schijfinstellingen regelen

Zoals voor iedere andere printer geldt, bepaalt het papierformaat wat het te bedrukken gebied is. Voordat u gaat afdrukken, moet u zeker weten dat het papierformaat past bij de schijf die u wilt bedrukken. Vier papierformaten zijn vooraf voor de printer vastgelegd:

- Standaard (120 mm) hub printable
- Standaard (120 mm) niet-hub printable
- Mini (80 mm) hub printable
- Mini (80 mm) niet-hub printable

Standaardbinnendiameter en Standaardbuitendiameter worden aan elk van de opties Papierformaat toegewezen. U kunt deze waarden echter wijzigen als u het afdrukbare gebied op de schijf wilt vergroten of verkleinen (zie "De binnen- en buitendiameter aanpassen" op pagina 12 voor meer informatie).

#### De schijfinstelling selecteren

- 1 Kies Pagina-instelling in het menu Archief.
- 2 Selecteer Paginakenmerken in de vervolgkeuzelijst Instellingen.
- 3 Selecteer DiscPainter in de vervolgkeuzelijst Stel in voor.
- 4 Selecteer in de vervolgkeuzelijst Papierformaat de schijfinstelling die past bij het formaat en type met inkjets bedrukbare schijf dat u gebruikt.

| Installingen:      | Paginakanmerkan                    |
|--------------------|------------------------------------|
| instennigen.       |                                    |
| Stel in voor:      | DiscPainter                        |
| Daniarforment      | y Standaard (120 mm) bub printable |
| Papierformaat:     | Standaard (120 mm) nub printable   |
|                    | Mini (80 mm) hub printable         |
| Richting:          | Mini (80 mm) niet-hub printable    |
| largroot/worklain; | Naamloos                           |

5 Klik op OK.

#### De binnen- en buitendiameter aanpassen

U kunt de binnen- en buitendiameter aan de gebruikte schijven aanpassen. De binnen- en buitenafmetingen van met een inkjet bedrukbare schijven zijn niet gestandaardiseerd. Het kan zijn dat u voor de door u gebruikte schijven een andere binnen- en buitendiameter wilt opgeven.

Als u bijvoorbeeld een voor inkjets geschikte stapel schijven hebt met een bedrukbaar gebied tussen de 25 en 118 mm, kunt u 25 mm voor de binnendiameter en 118 mm voor de buitendiameter opgeven. Met deze instellingen drukt u ontwerpen af in het gebied dat tussen de 25 en 118 mm van het middelpunt van de schijf valt.

#### De binnen- en buitendiameter instellen

• Selecteer in het dialoogvenster Druk af de gewenste binnen- en/of buitendiameter in de vervolgkeuzelijsten **Binnendiameter in mm** en/of **Buitendiameter in mm**.

| Printer:            |                        |   |
|---------------------|------------------------|---|
|                     | DiscPainter            | • |
| Instellingen:       | Standaard              | • |
|                     | Printerfuncties        | • |
| Printkwaliteit: Nor | maal                   | : |
| Inktdichtheid Mat I |                        | : |
| Binnendiameter in m | nm: Standaard          | + |
| Buitendiameter in m | nm: Standaard          | • |
| Bioptoon wanne      | er printen is voltooid |   |

#### Meerdere exemplaren afdrukken

U kunt eenvoudig meerdere exemplaren van dezelfde schijfafbeelding afdrukken. Wanneer een afdruktaak is voltooid, gaat het lampje op de bovenzijde van de printer geel knipperen om aan te geven dat de afdruktaak is voltooid. U kunt de voltooide schijf vervolgens verwijderen en een blanco schijf voor de volgende afdruktaak aanbrengen.

Wanneer u meerdere exemplaren afdrukt, kunt u de printer laten piepen wanneer een schijf gereed is. U weet dan wanneer u een nieuwe schijf kunt aanbrengen.

#### Pieptoon voor voltooide schijf inschakelen

• Schakel het vakje Pieptoon wanneer afdrukken is voltooid in.

|                    | Druk af                  |                  |
|--------------------|--------------------------|------------------|
| Printer:           | DiscPainter              | •                |
| Instellingen:      | Standaard                | •                |
|                    | Printerfuncties          | •                |
| Printkwaliteit: No | ormaal                   | •                |
| Inktdichtheid: Ma  | t 5                      | ÷                |
| Binnendiameter in  | mm: Standaard            | •                |
| Buitendiameter in  | mm: Standaard            | •                |
| Pieptoon wann      | neer printen is voltooid |                  |
| (? (Voorvertoning) | Bewaar als PDF Fax       | Annuleer Druk af |

## Afdrukken op de DiscPainter-printer

In dit gedeelte worden de stappen beschreven waarmee u afbeeldingen vanuit andere toepassingen dan de Discus for Dymo-software op uw printer kunt afdrukken. Het afdrukproces kan al naar gelang de gebruikte toepassing enigszins wisselen. Er zijn voorbeeldbestanden voor veelgebruikte programma's bijgeleverd om het afdrukken vanuit deze programma's te vereenvoudigen.

Raadpleeg voor meer informatie over het afdrukken vanuit een bepaald programma, de documentatie die u bij het programma hebt ontvangen. Meer informatie over het gebruik van de printer met de Discus for Dymo-software vindt u in de *Discus for Dymo Online Help*. Hierna volgen enkele algemene tips om de printer met andere programma's te gebruiken.

#### Uw toepassing instellen om op de DiscPainter-printer af te drukken

- Configureer een papierformaat dat past bij de gebruikte schijfgrootte. Als u bijvoorbeeld op een standaardschijf (120 mm) afdrukt, configureert u een papierformaat van 120 mm breed en 120 m hoog. Als u op een minischijf (80 mm) afdrukt, configureert u een papierformaat van 80 mm bij 80 mm.
- Stel alle marges in op 0.

Het nieuwe document is een vierkant van 120 of 80 mm zonder marges. Als u het juiste papierformaat definieert, wordt uw ontwerp op het papier gecentreerd.

#### Voorbeeldbestanden gebruiken

Er zijn in de map Voorbeelddocumenten voorbeeldbestanden opgenomen voor diverse veelgebruikte ontwerpprogramma's. Deze voorbeeldbestanden bevatten de juiste pagina-instellingen om een cd-/dvd-ontwerp op de DiscPainter-printer af te drukken.

Er zijn voorbeeldbestanden voor de volgende programma's bijgeleverd:

- Photoshop<sup>®</sup>
- Illustrator®
- QuarkXPress<sup>®</sup>
- InDesign<sup>®</sup>

#### Schijfontwerpen met een van de voorbeeldbestanden maken

- 1 Selecteer in de gebruikte toepassing de opdracht om een bestand te openen en ga naar de map Voorbeelddocument in de map DYMO DiscPainter.
- 2 Selecteer en open het voorbeeldbestand dat geschikt is voor het programma dat u gebruikt. Er wordt een leeg, vooraf geconfigureerd document met de juiste DiscPainter-printerinstellingen weergegeven.
- **3** Maak uw ontwerp en druk het af.

**Opmerking** Zorg dat u de printerfuncties instelt die geschikt zijn voor het type schijf dat u gebruikt.

#### **Algemene afdrukinstructies**

Wanneer u gereed bent om een afbeelding op een schijf af te drukken, volgt u de onderstaande stappen.

#### Afdrukken op een DiscPainter-printer

- 1 Plaats een lege schijf in de printer (zie "Schijven laden" op pagina 6 voor meer informatie).
- 2 Selecteer **Druk af** (deze opdracht bevindt zich meestal in het menu **Archief (Bestand)** van de gebruikte toepassing). Het dialoogvenster Druk af wordt weergegeven.
- **3** Selecteer de **DiscPainter**-printer. (Als u geen lijst of menu ziet om printers te selecteren, raadpleegt u de programmadocumentatie voor instructies om printers te selecteren.)
- 4 Selecteer Printerfuncties in het menu onder het menu Instellingen.
- 5 Selecteer de gewenste functies in de menu's Printerfuncties. Zie "Printerfuncties regelen" op pagina 9 voor details over de printerfuncties.
- 6 Klik op Druk af.

Tijdens het afdrukken wordt het dialoogvenster Afdrukvoortgang weergegeven. In het dialoogvenster wordt de voortgang van de huidige afdruktaak (percentage voltooid, van 0% tot 100%), het momenteel afgedrukte exemplaar en het totale aantal exemplaren (bijvoorbeeld "Exemplaar 1 van 2") weergegeven.

#### De huidige afdruktaak annuleren

 Klik op Annuleer afdrukken in het dialoogvenster Afdrukvoortgang. Het afdrukken stopt op het punt waarop de printer de instructie ontvangt om het afdrukken te annuleren. De schijflade gaat terug naar de uitgangspositie.

## Hoofdstuk 4 Afdrukken vanuit Windows

In dit hoofdstuk wordt beschreven hoe u onder Windows op de DYMO DiscPainter-printer afdrukt. De volgende onderwerpen komen ter sprake:

- De DiscPainter-statusmonitor gebruiken
- Afdrukopties instellen
- Afdrukken vanuit andere softwareprogramma's

Zie "Afdrukken vanuit Mac OS" voor informatie over afdrukken onder Mac OS.

## Informatie over de DiscPainter-statusmonitor

Wanneer u de DYMO DiscPainter-software hebt geïnstalleerd (zie de DYMO DiscPainter *Snelstartgids* voor meer informatie), wordt het pictogram van de DiscPainter -statusmonitor in het systeemvak weergegeven.

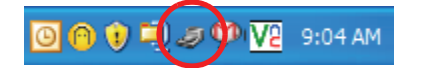

Het uiterlijk van het pictogram van de DiscPainter-statusmonitor in het systeemvak geeft de status van de printer aan. De mogelijke printerstatussen worden hierna beschreven.

| Pictogram DiscPainter-<br>statusmonitor | Beschrijving                                                                                                    |
|-----------------------------------------|----------------------------------------------------------------------------------------------------|
| Ð                                       | De printer is gereed om af te drukken                                                                                           |
|                                         | De voorklep is open. Sluit de klep om af te drukken                                                                             |
| 2                                       | De printer is niet gereed om af te drukken (zie "Probleemoplossing" op pagina 41 voor meer informatie om fouten te corrigeren). |

Onder Windows kunt u verschillende printerservices via het pictogram van de DiscPainterstatusmonitor bereiken.

#### De printerservices openen

 Klik op het pictogram DiscPainter-statusmonitor en selecteer Printerservices. Er wordt een menu weergegeven.

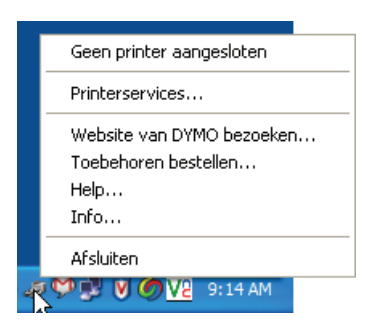

Zie "Printerservices gebruiken" op pagina 25 voor meer informatie.

**Opmerking** DYMO DiscPainter wordt gedimd in het menu weergegeven als er geen DiscPainterprinter is gevonden. Zie "Installatieproblemen" op pagina 41 voor meer informatie.

## Afdrukopties instellen

U kunt verschillende afdrukopties voor de DYMO DiscPainter-printer kiezen in het dialoogvenster DiscPainter Eigenschappen:

- Afdrukkwaliteit en -snelheid
- Schijfinstellingen
- Inktdichtheid

Al deze opties zijn direct met de Discus for DYMO-software instelbaar. Als u om een of andere reden Discus for DYMO niet gebruikt, kunt u deze afdrukopties ook direct instellen.

#### Het dialoogvenster DiscPainter Eigenschappen instellen

 Open het configuratiescherm Printers en faxapparaten. Het configuratiescherm Printers en faxapparaten wordt weergegeven.

| 🐁 Printers  | en faxap           | parate | en              |                                 |                |
|-------------|--------------------|--------|-----------------|---------------------------------|----------------|
| Bestand Be  | ewerken E          | 3eeld  | Favoriete       | n Extra                         | Help           |
| G Vorige    | • 🕤 •              | D      | , D Ze          | oeken <table-cell></table-cell> | Mappen         |
| Adres 🍓 Pri | nters en fax       | appara | ten             |                                 |                |
| Adobe PDF   | DYMO<br>DiscPainte | er La  | DYMO<br>abelWri | HP Laser<br>5000 Serie          | )<br>Jet<br>:s |

2 Klik met de rechtermuisknop op het pictogram van de **DiscPainter** en selecteer **Eigenschappen**. Het dialoogvenster DiscPainter Eigenschappen wordt weergegeven.

#### **3** Klik op de tab **Grootte/Kwaliteit**.

Het deelvenster Grootte/Kwaliteit wordt weergegeven.

| Igemeen Delen Poorte      | n Geavanceerd               | Kleurbeheer                   | Apparaatinstellingen       | Grootte/Kwaliteit           |                            |
|---------------------------|-----------------------------|-------------------------------|----------------------------|-----------------------------|----------------------------|
| Afdrukkwaliteit/-snelheid | Schijfinstelling            | ien                           |                            |                             |                            |
| O Best                    | ⊙ Stand<br>hub p            | aard (120 mm)<br>rintable     |                            |                             | ٦                          |
|                           | ◯ Stand<br>niet-h           | aard (120 mm)<br>ub printable |                            | 0                           |                            |
| Normaal                   | O Mini (8<br>hub p          | 30 mm)<br>rintable            |                            | DYMO                        | _                          |
|                           | O Mini (8<br>niet-h         | 30 mm)<br>ub printable        | 24 C<br>Binnen<br>diameter | d                           | 116 🛟<br>Buiten<br>iameter |
| Cloncept                  |                             |                               | (mm)                       |                             | (mm)                       |
| G                         | - Inktdichtheid-<br>Lichter | 1 i                           | <br>Mat 5                  | D                           | onkerder                   |
| Pieptoon wanneer afdru    | ikken is voltooid           |                               | Stand                      | laardinstellingen herstelle | n                          |

**Opmerking** De instellingen die u volgens de voorgaande beschrijving definieert, worden opgeslagen totdat u ze wijzigt. Als u de afdrukopties echter in een andere toepassing (zoals Adobe Photoshop) wijzigt, worden de wijzigingen niet opgeslagen.

#### Afdrukkwaliteit instellen

Welke instelling u voor Afdrukkwaliteit kiest, hangt af van de complexiteit van uw design en het gebruikte type schijf. Kies **Best** als afdrukkwaliteit en gebruik een schijf met een glanzend oppervlak om de levendigste kleuren en de beste afdrukresultaten te verkrijgen.

De instellingen voor afdrukkwaliteit/-snelheid worden hierna beschreven.

| Instelling voor<br>afdrukkwaliteit | Beschrijving                                                                                                    |
|------------------------------------|----------------------------------------------------------------------------------------------------|
| Concept                            | Hiermee worden afbeeldingen vloeiender gemaakt en worden halftonen<br>gehanteerd om afdrukken in full-color te maken. Ontwerp is het beste voor<br>designs met intense kleuren of gevulde achtergronden, of voor designs die<br>vooral uit tekst bestaan.     |
| Normaal                            | Hiermee wordt een full-color afdrukkwaliteit verkregen die beter is dan de<br>modus Ontwerp. De resulterende afbeelding is geschikt voor de meeste<br>toepassingen. Het afdrukken van afbeeldingen duurt ongeveer tweemaal<br>zolang als in de modus Ontwerp. |
| Best                               | Hiermee worden de beste afdrukken in full-color gemaakt. De beste<br>kwaliteit wordt aangeraden voor ontwerpen met levendige kleuren. Het<br>afdrukken van afbeeldingen duurt ongeveer tweemaal zolang als in de<br>modus Normaal.                            |

Afdrukken met een hogere kwaliteit duurt meestal langer. De afdruksnelheid is van veel factoren afhankelijk: de hoeveelheid computergeheugen die u hebt, de complexiteit van uw design, het aantal kleuren in uw design enzovoort.

#### Een afdrukkwaliteit/-snelheid selecteren

• Selecteer de gewenste afdrukkwaliteit.

#### Inktdichtheid regelen

Door inkjets bedrukbare schijven hebben een speciale coating waardoor de inkt aan het oppervlak hecht. Elke schijffabrikant hanteert een speciale formule voor deze coating. Hierdoor wisselt de inktabsorptie per fabrikant. Met de instelling Inktdichtheid kunt u kiezen met hoeveel inkt uw designs worden afgedrukt op grond van het gebruikte type schijf en het gewenste uiterlijk.

De regelaar Inktdichtheid in het dialoogvenster Eigenschappen van DiscPrinter biedt instellingen voor matte, glanzende en gekleurde of zilverkleurige schijven.

| <ul> <li>Inktdichtheid</li> <li>Lichter</li> </ul> | 1 | I. | ń     | I. | 1 | 1 | I | Donkerder |
|----------------------------------------------------|---|----|-------|----|---|---|---|-----------|
|                                                    |   |    | Mat 5 |    |   |   |   |           |

| Instelling   | Beschrijving                                                                                                    |
|--------------|----------------------------------------------------------------------------------------------------|
| Mat 1-5      | Hiermee wordt minder inkt verbruikt en is de afgedrukte afbeelding minder dicht.<br>Dit is de aanbevolen instelling voor door inkjets bedrukbare schijven met een matte<br>afwerking. De meeste door inkjets bedrukbare schijven hebben een matte afwerking.<br>De standaardinstelling is Steen 5. |
| Glanzend 6-7 | Hiermee wordt iets meer inkt gebruikt dan bij de instellingen voor mat. Dit is de<br>aanbevolen instelling voor door inkjets bedrukbare schijven met een glanzende<br>afwerking. Glanzende schijven hebben een glimmend oppervlak dat vergelijkbaar<br>is met glanzend fotopapier.                 |
| Kleur 8-9    | Hiermee wordt meer inkt verbruikt en is de afgedrukte afbeelding dichter. Dit is de aanbevolen instelling voor door inkjets bedrukbare schijven met een zilverkleurige of gekleurde afwerking.                                                                                                    |

We raden u aan met de instellingen te experimenteren om te zien wat het beste werkt voor inkjetmedia waarmee u werkt.

#### De inktdichtheid selecteren

- Sleep de schuifknop Inktdichtheid in de richting van Lichter om de inktdichtheid te verkleinen.
- Sleep de schuifknop Inktdichtheid in de richting van Donkerder om de inktdichtheid te vergroten.

Het kan zijn dat u andere instellingen wilt gebruiken dan de aanbevolen instellingen. Selecteer een afwerking (mat, glanzend of kleur) die bij uw schijf past. Als de resultaten niet naar verwachting zijn, kunt u met een andere instelling voor inktdichtheid proberen af te drukken.

#### Schijfinstellingen regelen

Standaardbinnendiameter en Standaardbuitendiameter worden aan elk van de opties Schijfinstellingen toegewezen. U kunt deze waarden echter wijzigen als u het afdrukbare gebied op de schijf wilt vergroten of verkleinen (zie "De binnen- en buitendiameter voor schijven instellen" hierna voor meer informatie).

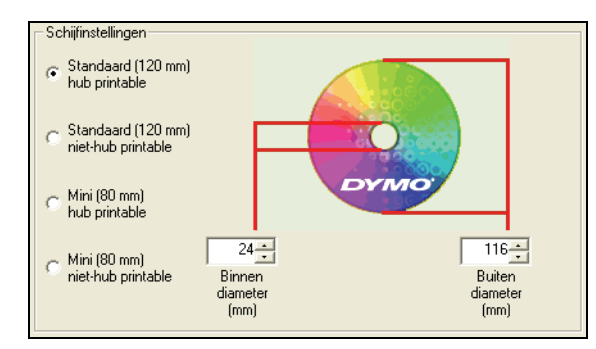

#### De optie Schijfinstellingen selecteren

• Selecteer de schijfinstelling die past bij de grootte en het type van de door een inkjet bedrukbare schijf waarmee u werkt.

De maatschuiven komen overeen met de waarden die in de velden Binnendiameter (mm) en Buitendiameter (mm) worden weergegeven. Met de waarden (in millimeters) in deze velden wordt de grootte van het afdrukbare gebied op de schijf vastgelegd.

#### De binnen- en buitendiameter voor schijven instellen

De binnen- en buitenafmetingen van met een inkjet bedrukbare schijven zijn niet gestandaardiseerd. Het kan zijn dat u voor de door u gebruikte schijven een andere binnen- en buitendiameter wilt opgeven. U kunt voor elke optie Schijfinstellingen een aangepaste binnen- en buitendiameter opgeven. Als u bijvoorbeeld constateert dat een stapel standaard, hub printable schijven een afdrukgebied heeft dat tussen 25 en 118 mm valt, kunt u de optie Standaard (120 mm) hub printable selecteren en vervolgens 25 (mm) voor de binnendiameter en 118 (mm) voor de buitendiameter opgeven. Met deze instellingen drukt u ontwerpen af in het gebied dat tussen de 25 en 118 mm van het middelpunt van de schijf valt.

#### De binnen- en buitendiameter instellen

- 1 Selecteer de schijfinstelling die past bij de grootte en het type van de door een inkjet bedrukbare schijf waarmee u werkt.
- 2 Selecteer de Binnen- of Buitendiameter die u wilt wijzigen.
- **3** Typ de gewenste waarde (in millimeters), of klik op de pijlen Omhoog/Omlaag om de waarden in het veld te verhogen of verlagen.

#### De standaardinstellingen herstellen

Als u printerinstellingen hebt gewijzigd, kunt u de standaardinstellingen eenvoudig herstellen.

#### De printerinstellingen wijzigen

Klik in het dialoogvenster DiscPainter Eigenschappen op Standaardinstellingen herstellen.
 De standaardinstellingen van het dialoogvenster worden hersteld.

#### Meerdere exemplaren afdrukken

U kunt eenvoudig meerdere exemplaren van dezelfde schijfafbeelding afdrukken. Wanneer een afdruktaak is voltooid, gaat het lampje op de bovenzijde van de printer geel knipperen om aan te geven dat de afdruktaak is voltooid. U kunt de voltooide schijf vervolgens verwijderen en een blanco schijf voor de volgende afdruktaak aanbrengen.

Wanneer u meerdere exemplaren afdrukt, kunt u het systeem laten piepen wanneer een schijf gereed is. U weet dan wanneer u een nieuwe schijf kunt aanbrengen.

#### Pieptoon voor voltooide schijf inschakelen

 Selecteer Pieptoon wanneer afdrukken is voltooid in het dialoogvenster DiscPainter Eigenschappen.

Opmerking U kunt deze optie in het dialoogvenster DiscPainter Eigenschappen van uitschakelen.

## Afdrukken op de DiscPainter-printer

In dit gedeelte worden de stappen beschreven waarmee u afbeeldingen vanuit andere programma's dan de Discus for Dymo-software op uw printer kunt afdrukken. Het afdrukproces kan al naar gelang de gebruikte toepassing enigszins wisselen. Er zijn voorbeeldbestanden voor veelgebruikte programma's bijgeleverd om het afdrukken vanuit deze programma's te vereenvoudigen.

Raadpleeg voor meer informatie over het afdrukken vanuit een bepaalde toepassing, de documentatie die u bij het programma hebt ontvangen. Meer informatie over het gebruik van de printer met de DiscPainter-software vindt u in de Discus for Dymo Online Help.

Hierna volgen enkele algemene tips om de printer met andere programma's te gebruiken.

#### Uw toepassing instellen om op de DiscPainter-printer af te drukken

• Configureer een papierformaat dat past bij de gebruikte schijfgrootte.

Als u bijvoorbeeld op een standaardschijf (120 mm) afdrukt, configureert u een papierformaat van 120 mm breed en 120 m hoog. Als u op een minischijf (80 mm) afdrukt, configureert u een papierformaat van 80 mm bij 80 mm.

• Stel alle marges in op 0.

Als u het juiste papierformaat definieert, wordt uw ontwerp op het papier gecentreerd.

#### Voorbeeldbestanden gebruiken

Er zijn in de map Voorbeeldbestanden een paar voorbeeldbestanden opgenomen voor diverse veelgebruikte ontwerpprogramma's. Deze voorbeeldbestanden bevatten de juiste pagina-instellingen om een cd-/dvd-ontwerp op de DiscPainter-printer af te drukken.

Er zijn voorbeeldbestanden voor de volgende programma's bijgeleverd:

- Photoshop<sup>®</sup>
- Illustrator®
- InDesign<sup>®</sup>
- SureThing<sup>™</sup> CD/DVD Labeler
- QuarkXPress<sup>®</sup>

#### Afdrukken met de voorbeeldbestanden

1 Selecteer in het menu **Bestand** van het toepassingsprogramma de opdracht **Openen** en ga naar de map Voorbeelddocumenten.

De map Voorbeelddocumenten staat gewoonlijk in C:\Program Files\DYMO DiscPainter.

- 2 Selecteer en open het voorbeeldbestand dat geschikt is voor het programma dat u gebruikt. Er wordt een leeg, vooraf geconfigureerd document met de juiste DiscPainter-printerinstellingen weergegeven.
- **3** Maak uw ontwerp en druk het af.

**Opmerking** Zorg dat u de printerfuncties instelt die geschikt zijn voor het type schijf dat u gebruikt.

#### Algemene afdrukinstructies

In Discus for DYMO worden de printeropties automatisch ingesteld op grond van de instellingen die u op het tabblad Projectvoorbeeld selecteert. Als u echter vanuit een andere toepassing afdrukt, moet u de afdrukinstellingen mogelijk handmatig instellen. Wanneer u gereed bent een afbeelding af te drukken, volgt u de stappen in dit gedeelte.

#### Afdrukken op een DiscPainter-printer

- 1 Plaats een lege schijf in de printer (zie "Schijven laden" op pagina 6 voor meer informatie).
- 2 Klik op Afdrukken. Deze opdracht bevindt zich meestal in het menu Bestand van de gebruikte toepassing. Er wordt een dialoogvenster weergegeven.
- **3** Selecteer de DiscPainter-printer. (Als u geen lijst of menu ziet om printers te selecteren, raadpleegt u de programmadocumentatie voor instructies om printers te selecteren.)
- 4 Klik op Eigenschappen (of Set-up). Het dialoogvenster Documenteigenschappen van DiscPainter wordt weergegeven.
- 5 Klik op de tab Grootte/Kwaliteit. Het deelvenster Grootte/Kwaliteit wordt weergegeven.

| Algemeen                      | Delen                             | Poorten             | Geavanceerd                                                                                 | Kleurbeheer                                                                                         | Annaraatinstellingen | Grootte/Kwaliteit                           |
|-------------------------------|-----------------------------------|---------------------|---------------------------------------------------------------------------------------------|----------------------------------------------------------------------------------------------------|----------------------|---------------------------------------------|
| Algemeen<br>Afdrukku<br>O Bes | Delen<br>waliteit/-:<br>t<br>maal | Poorten<br>snelheid | Geavanceerd<br>Schijfinstelling<br>Stand<br>hub pr<br>Stand<br>niet-hu<br>Mini (8<br>hub pr | Kleurbeheer<br>en<br>aard (120 mm)<br>intable<br>aard (120 mm)<br>ib printable<br>30 mm)<br>intable | Apparaatinstellingen | Groote/K.wallet                             |
| O Cor                         | icept                             |                     | Mini (8<br>niet-hu<br>Inktdichtheid-<br>Lichter                                             | 30 mm)<br>ub printable                                                                              | 24 C                 | 116 Buiten<br>diameter<br>(mm)<br>Donkerder |
| Piepto                        | on wann                           | eer afdrukł         | en is voltooid                                                                              |                                                                                                    | Mat 5<br>Stand       | daardinstellingen herstellen                |

- **6** Stel de printerinstellingen naar wens bij. Zie "Afdrukopties instellen" op pagina 18 voor meer informatie.
- 7 Wanneer u gereed bent, klikt u op OK.
- 8 Klik op Afdrukken.

Tijdens het afdrukken wordt het dialoogvenster Afdrukstatus van DYMO DiscPainter weergegeven. In het dialoogvenster wordt de voortgang van de huidige afdruktaak (percentage voltooid, van 0% tot 100%), het momenteel afgedrukte exemplaar en het totale aantal exemplaren (bijvoorbeeld "Bezig met afdrukken van exemplaar 1 van 1") weergegeven.

#### De huidige afdruktaak annuleren

- 1 Klik op Afdrukken annuleren in het dialoogvenster Afdrukstatus van DYMO DiscPainter. Er wordt een bevestigingsvenster weergegeven.
- 2 Klik op Ja om deze afdruktaak te annuleren. Het afdrukken stopt op het punt waarop de printer de instructie ontvangt om het afdrukken te annuleren. De schijflade gaat terug naar de uitgangspositie.

## Hoofdstuk 5 Zorgen voor uw printer

In dit hoofdstuk wordt beschreven hoe u voor uw DYMO DiscPainter-printer zorgt. De volgende onderwerpen worden behandeld:

- Afdrukcassettes hanteren
- Printerservices gebruiken
- De inkjetcassette vervangen
- De printer reinigen
- De printer voor vervoer opnieuw inpakken

## Inkjetcassettes hanteren

Hierna volgen enkele tips om met inkjetcassettes te werken

- Bewaar nieuwe inkjetcassettes in de beschermende verpakking totdat u gereed bent om ze te gebruiken.
- Raak niet het gedeelte met het flexibele circuit (metaal- of goudkleurig) van de cassette aan, en plaats dit gedeelte alleen in de printer.
- Hanteer de inkjetcassette zorgvuldig: laat de cassette niet vallen omdat deze dan onbruikbaar kan worden.

## **Printerservices gebruiken**

U kunt printerservices voor de volgende doelen gebruiken:

- Het inktniveau in de inkjetcassette van de printer weergeven. Zie "Het inktniveau controleren" op pagina 26 voor meer informatie
- De inkjetcassette reinigen. Zie "De inkjetcassette reinigen" op pagina 27 voor meer informatie
- Afdrukbenodigdheden bestellen. Zie "Nieuwe inkjetcassettes kopen" op pagina 27 voor meer informatie
- Een zelftestpatroon afdrukken. Zie "Een zelftest afdrukken" op pagina 44 voor meer informatie.

De stappen om printerservices te bereiken zijn onder Mac OS en Windows enigszins verschillend. Zie hierna de stappen die op uw besturingssysteem betrekking hebben.

#### Printerservices vanuit Mac OS openen

- 1 Selecteer in de Finder Toepassingen>Hulpprogramma's>Printerset-upprogramma. Het dialoogvenster Printerlijst wordt weergegeven.
- 2 Selecteer DiscPainter in de Printerlijst.
- 3 Klik op 😭 .

Het dialoogvenster Printeronderhoud wordt weergegeven.

| / 11                                                                                                    | nteronderhoud                                                                                                    |
|----------------------------------------------------------------------------------------------------|----------------------------------------------------------------------------------------------------|
| Printeronderhoud                                                                                                 |                                                                                                    |
| Klik op Print zelftes<br>inkjetcassette goed<br>schrijf aan voordat<br>inkjetspuitstukken<br>cassette om ze te r | st om te controleren of uw printer e<br>I werken. Breng een lege, printbare<br>u de zelftest uitvoert. Als de<br>zijn verstopt, klikt u op Reinig<br>einigen. |
| Print zelftest                                                                                                   | Reinig cassette                                                                                                    |
| Inktniveau                                                                                                    |                                                                                                    |
| 100%                                                                                                    |                                                                                                    |
| 75%                                                                                                    |                                                                                                    |
|                                                                                                    |                                                                                                    |
| 50%                                                                                                    |                                                                                                    |
| 50%<br>25%                                                                                                    | Bestel toebehoren                                                                                                    |

#### **Printerservices vanuit Windows openen**

 Klik in het systeemvak van Windows op het pictogram DiscPainter Statusmonitor en selecteer Printerservices.

Het dialoogvenster Printerservices wordt weergegeven.

| DYMO DiscPainter-printerserv                                                                                                    | rices                                                                                                    |
|----------------------------------------------------------------------------------------------------|----------------------------------------------------------------------------------------------------|
| Klik op Zelftest afdrukken om te cor<br>inkjetcassette goed werken. Breng<br>aan voordat u de zelftest uitvoert. A<br>verstopt, klikt u op Cassette reiniger | ntroleren of uw printer en<br>een lege, aldrukbare schrijf<br>Is de inkjetspuitstukken zijn<br>n om ze te reinigen. |
| Zelftest afdrukken                                                                                                    | Cassette reinigen                                                                                                   |
| Inktniveau                                                                                                    |                                                                                                    |
| 100%                                                                                                    |                                                                                                    |
| 75%                                                                                                    |                                                                                                    |
| 50% 🔳                                                                                                    | Toebehoren bestellen                                                                                                |
| 25%                                                                                                    |                                                                                                    |
| 0%                                                                                                    | Gereed                                                                                                    |

#### Het inktniveau controleren

Met de inktniveaumeter in het venster Printerservices wordt aangegeven hoeveel inkt er in de inkjetcassette van de printer over is (100% is vol, 0% is leeg).

Het aantal schijven dat u met één inkjetcassette kunt afdrukken, wisselt sterk op grond van de grootte van de afbeeldingen en de inktdichtheid per schijf. Er wordt een bericht weergegeven wanneer het inktniveau tot circa 20% is gedaald en nogmaals wanneer het inktniveau tot 10% en 5% is gedaald. Wanneer het inktniveau tot 2% is gedaald wordt u tijdens elke afdruktaak gewaarschuwd dat de inkt bijna op is. Zie "Nieuwe inkjetcassettes kopen" op pagina 27 voor meer informatie.

#### De inkjetcassette reinigen

U kunt de inkjetcassette reinigen om afdrukproblemen veroorzaakt door de spuitstukken te verhelpen. Als u witte lijnen ziet (lege lijnen waar inkt moet verschijnen), zijn mogelijk een of meer van de inktspuitkopjes verstopt. U moet dan de inktcassette reinigen.

**Opmerking** U mag alleen een zware reiniging uitvoeren wanneer de printer langdurig buiten gebruik is geweest.

#### De inkjetcassette reinigen

#### 1 Klik op Cassette reinigen.

Het dialoogvenster Cassette reinigen wordt weergegeven.

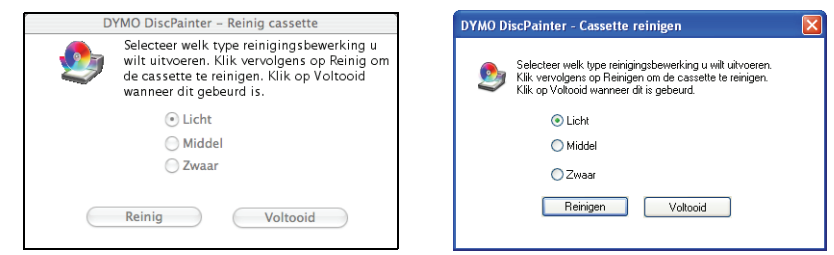

 Klik op de knop naast het gewenste reinigingstype.
 Selecteer eerst Licht reinigen. Als dat niet helpt, probeert u achtereenvolgens Middelzwaar en Zwaar reinigen.

- 3 Klik op Reinigen.
- 4 Klik op Voltooien wanneer dit is gebeurd.

#### Nieuwe inkjetcassettes kopen

U kunt nieuwe inkjetcassettes bij uw plaatselijke kantoorboekhandel kopen of direct bij DYMO bestellen.

#### Nieuwe inkjetcassettes kopen

1 Klik op Toebehoren bestellen.

In uw browser wordt de juiste DYMO-webpagina geopend.

**2** Ga naar de koppeling om inkjetcassettes te bestellen en volg de instructies om uw order te plaatsen.

## De inkjetcassette vervangen

In de DYMO DiscPainter-printer wordt één meerkleurige inkjetcassette gebruikt (artikelnummer S0740790).

#### De inkjetcassette vervangen

**1** Open de bovenklep.

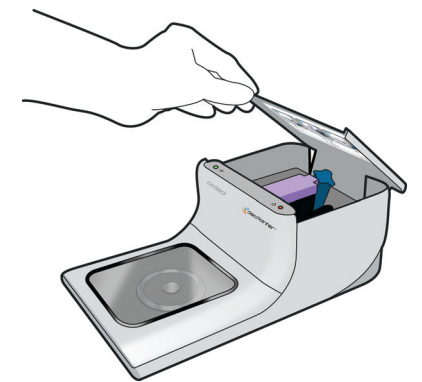

2 Druk op de blauwe cassetteontgrendeling om de paarse cassettevergrendeling te ontgrendelen.

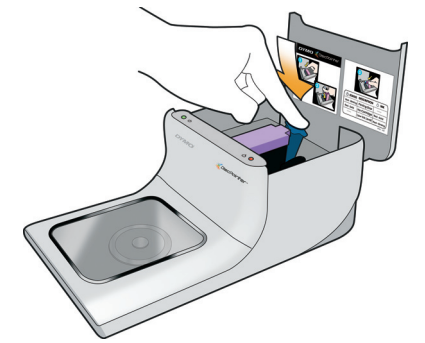

- **3** Verwijder de oude cassette.
- 4 Verwijder de nieuwe inkjetcassette uit de verpakking.
- **5** Verwijder de beschermtape van de cassette.

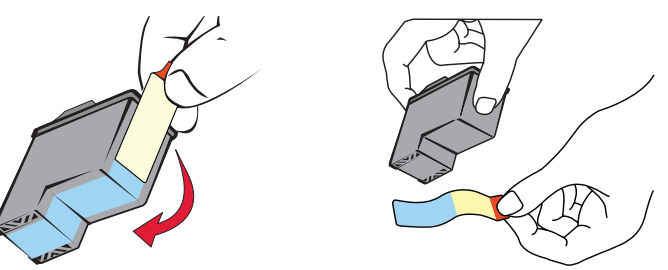

**6** Breng de inkjetcassette aan in het cassettevak. Plaats het label omhoog en richt de gouden contactpunten naar de voorzijde van de printer.

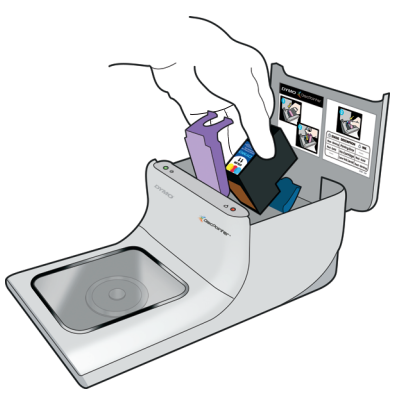

7 Druk de paarse cassettevergrendeling omlaag totdat deze vastklikt.

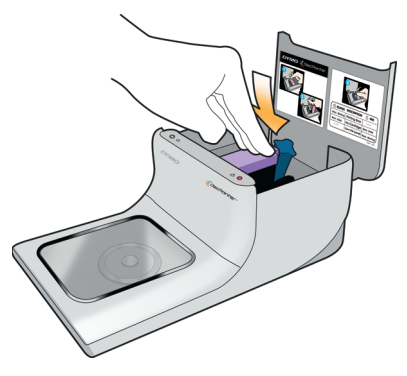

- 8 Sluit de bovenklep.
- **9** Moet u voor een optimaal afdrukresultaat vier minuten wachten voordat u met afdrukken begint. Hierdoor krijgt de inkttemperatuur de kans gelijkmatig te worden.

## De printer reinigen

Wanneer u de printer gedurende een lange periode hebt gebruikt, kan er zich een dun laagje inkt op het transparante venster in de voorklep hebben afgezet. Dit is normaal en wordt veroorzaakt door het verstuiven van de inkt tijdens het afdrukken.

**Let op** Zorg dat u geen huishoudelijke reinigingsmiddelen in de printer sproeit of aanbrengt. U mag reinigingsmiddelen alleen op de buitenoppervlakken gebruiken.

#### De printer reinigen

• Reinig de heldere klep en de buitenzijde van de printer met een zachte doek en een petroleumvrij reinigingsmiddel, zoals Windex<sup>®</sup> of een soortgelijk product.

**Let op** Zorg dat u geen huishoudelijke reinigingsmiddelen in de printer sproeit of aanbrengt. U mag reinigingsmiddelen alleen op de buitenoppervlakken van de printer gebruiken.

## De printer voor vervoer opnieuw inpakken

De schijflade van de printer is zorgvuldig uitgelijnd voor perfecte afdrukken. De uitlijning kan verslechteren wanneer de printer ergens tegenaan wordt gestoten of tijdens het vervoer op een andere manier onjuist wordt gehanteerd.

Toen u de printer voor het eerste uitpakte, hebt u een stuk karton langs de voorzijde van de schijflade en twee stukken plasticschuim uit het inktcassettecompartiment verwijderd. Wanneer u de printer voor vervoer opnieuw inpakt of wanneer de printer naar elders wordt getransporteerd, moet u dit verpakkingsmateriaal opnieuw aanbrengen om de schijfuitlijning niet te verstoren.

#### De printer opnieuw inpakken

- Terwijl de stroom is ingeschakeld, opent u de voorklep en vervolgens de bovenklep. De schijflade verplaatst zich naar de achterzijde van de printer.
- 2 Breng het karton aan tussen de schijflade en de voorzijde van de printer.

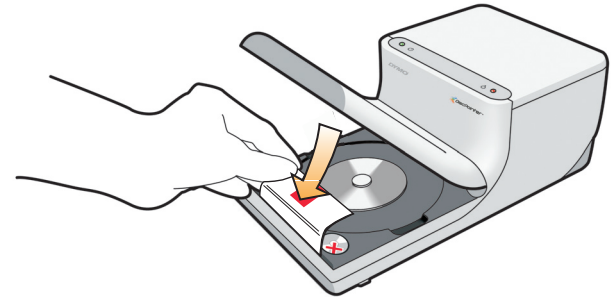

- 3 Sluit de bovenklep.De schijflade verplaatst naar voren tegen het kartonnen invoegstuk.
- 4 Sluit de voorklep.
- 5 Trek het netsnoer uit het stopcontact en vervolgens uit de printer.
- 6 Open de bovenklep en verwijder de inktcassette.
- 7 Plaats het schuimplastic verpakkingsmateriaal in de binnenzijde van het inktcassettevak.

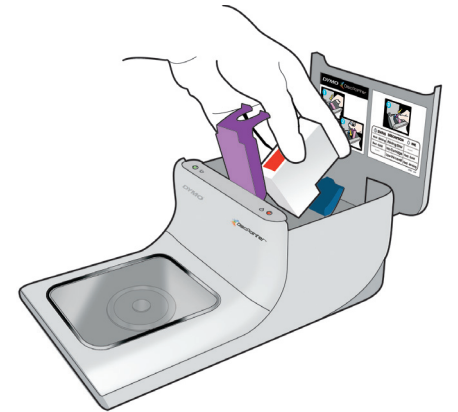

8 Druk op de paarse vergrendeling totdat de blauwe vergrendeling vastklikt.

- 9 Plaats het blok schuimplastic in de ruimte rechts van de inktcassette.
- **10** Sluit de bovenklep.
- **11** Verpak de printer in het oorspronkelijke verpakkingsmateriaal.

## Hoofdstuk 6

## Afdrukken via een netwerk

In dit hoofdstuk wordt beschreven hoe u via een netwerk op de DYMO DiscPainter-printer afdrukt. De volgende onderwerpen komen in dit hoofdstuk ter sprake:

- "Afdrukken op een gedeelde printer vanuit Mac OS"
- "Afdrukken op een gedeelde printer vanuit Windows"

Hierna volgen de algemene stappen om een printer voor afdrukken via een netwerk te configureren. Deze stappen zijn bedoeld als een algemeen overzicht en om u eraan te herinneren dat u lokaal op de printer moet kunnen afdrukken voordat u deze kunt delen.

De uitdrukking *lokale* computer verwijst naar de computer waarop de printer direct is aangesloten. De uitdrukking *externe* computer verwijst naar de computer waarmee u via een netwerk op de printer wilt afdrukken.

**Opmerking** Wanneer u afdrukt op een gedeelde printer, worden alle berichten die de printer voortbrengt (inclusief foutberichten) op de lokale computer en niet op de externe computer weergegeven.

Als u via een netwerk op een gedeelde printer wilt afdrukken, moet de externe computer de lokale computer via het netwerk kunnen bereiken. Neem voor meer informatie contact op met uw systeembeheerder.

- 1 Installeer de te delen printer op de lokale computer.
- 2 Bevestig dat u lokaal op de printer kunt afdrukken.
- **3** Deel de printer op de lokale computer.
- 4 Installeer de DiscPainter-software op de externe computer.

## Afdrukken op een gedeelde printer vanuit Mac OS

In dit gedeelte wordt beschreven hoe u in een Mac OS-werkgroep op een gedeelde printer afdrukt. Voor informatie om onder andere versies van Mac OS op een gedeelde printer af te drukken raadpleegt u uw Mac OS-documentatie of neemt u contact op met uw systeembeheerder.

#### Een printer via een netwerk delen

In deze instructies wordt aangenomen dat u de DYMO DiscPainter-software al op de lokale computer hebt geïnstalleerd. Zie de *Snelstartgids* voor deze printer voor meer informatie.

Voordat u op een gedeelde printer afdrukt, moet u de printer eerst op de lokale computer delen.

#### De printer delen

1 Selecteer Systeemvoorkeuren in het Apple-menu. Het dialoogvenster Systeemvoorkeuren wordt weergegeven.

- 2 Dubbelklik op Afdrukken en faxen.
  - Het dialoogvenster Afdrukken en faxen wordt weergegeven.

|            | Afdrukken                                                                                           | Faxen Delen                                                                                                    |              |
|------------|----------------------------------------------------------------------------------------------------|----------------------------------------------------------------------------------------------------|--------------|
| In menu    | Printer                                                                                             |                                                                                                    |              |
| <b>AAA</b> | DiscPainter<br>iq-hp5000n<br>LabelMANAGER PC II<br>LabelWriter 400 Turbo<br>LabelWriter 400 Turbo ( | Naam: DiscPainter<br>Locatie: Aangesloten op usb-pr<br>Soort: DYMO DiscPainter<br>Status: Inactief<br>Toebehoren voor deze print | bort         |
| + -        |                                                                                                    | Afdrukwachtrij Printerco                                                                                                    | onfiguratie) |
| G          | eselecteerde printer in afdruk                                                                      | venster: DiscPainter                                                                                                    | ;            |
| Standaa    | rdpapierformaat bij pagina-in                                                                       | stelling: US Letter                                                                                                    | ;            |
|            |                                                                                                    |                                                                                                    | ?            |

**3** Selecteer de printer die u wilt delen en klik vervolgens op **Delen**. Het deelvenster Delen wordt geopend.

|                                                                                         | Afdrukken Faxen Dele                                                    | n      |
|-----------------------------------------------------------------------------------------|-------------------------------------------------------------------------|--------|
| ☑ Deel deze p                                                                           | rinters met andere computers:                                           |        |
| <ul> <li>✓ DiscPain</li> <li>✓ LabelM/</li> <li>✓ LabelWr</li> <li>✓ LabelWr</li> </ul> | nter<br>NNAGER PC II<br>iter 400 Turbo<br>iter 400 Turbo (00306EC4E63C) |        |
|                                                                                         |                                                                         | 1.1    |
| Sta toe dat a                                                                           | Inderen faxen versturen via deze con                                    | nputer |

- 4 Schakel het vakje **Deel deze printers met andere computers** in en schakel vervolgens het vakje in vóór elke printer die u wilt delen.
- 5 Sluit het dialoogvenster Afdrukken en faxen.

#### Een gedeelde printer toevoegen

Voordat u op een gedeelde netwerkprinter kunt afdrukken, moet u de DiscPainter-software op uw lokale computer installeren.

#### Een gedeelde netwerkprinter installeren

- 1 Installeer de DYMO DiscPainter-software. (Zie de Snelstartgids voor meer informatie.)
- 2 Selecteer in de Finder Toepassingen>Hulpprogramma's>Printerset-upprogramma. Het dialoogvenster Printerlijst wordt weergegeven.

3 Klik op Voeg toe. Het dialoogvenster Printerbeheer wordt weergegeven.

| andaardkiezer   | IP-printer       | Zoek             |    |
|-----------------|------------------|------------------|----|
| andaarukiezer   | ir-printer       | ZUER             |    |
| Printernaam     |                  | Verbinding       |    |
| DiscPainter     |                  | Gedeelde printer | 6  |
| HP LJ5000       |                  | Gedeelde printer | n  |
| iq-hp5000n      |                  | Gedeelde printer |    |
| LabelWriter 330 | )                | Gedeelde printer |    |
| LabelWriter 330 | )-1              | Gedeelde printer |    |
| LabelWriter DUG | O Label          | Gedeelde printer | 1  |
|                 |                  |                  | 4  |
| C               |                  | ))4              | F. |
| Naam:           | DiscPainter      |                  |    |
| Locatie:        | da_mac           |                  |    |
| Druk af via:    | DYMO DiscPainter |                  | ¥) |
|                 |                  |                  |    |

- 4 Selecteer de printer en klik vervolgens op Voeg toe.De gedeelde printer wordt toegevoegd aan het dialoogvenster Printerlijst.
- 5 Sluit het dialoogvenster Printerlijst.

## Afdrukken op een gedeelde printer vanuit Windows

In dit gedeelte wordt beschreven hoe u in een Windows XP-werkgroep op een gedeelde DiscPainter-printer afdrukt. Voor informatie om onder Windows Server of andere versies van Windows op een gedeelde printer af te drukken raadpleegt u uw Windows-documentatie of neemt u contact op met uw systeembeheerder.

#### Een printer via een netwerk delen

In deze instructies wordt aangenomen dat u de DiscPainter-printersoftware al op de lokale computer hebt geïnstalleerd. Zie de *Snelstartgids* voor deze printer voor meer informatie.

Voordat u vanuit Windows op een gedeelde printer afdrukt, moet u de printer eerst op de lokale computer delen.

#### De printer delen

1 Klik op Start en selecteer Printers en faxapparaten.

Het configuratiescherm Printers en faxapparaten wordt weergegeven.

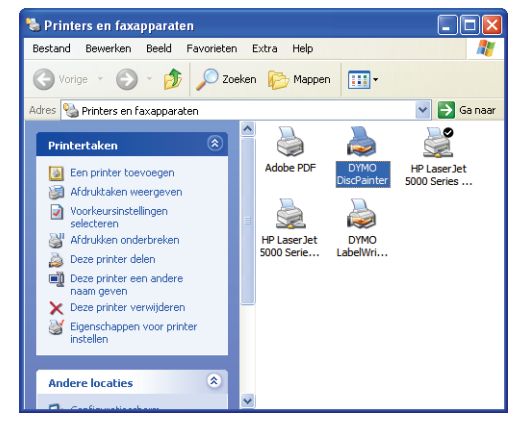

Klik met de rechtermuisknop op de printer die u wilt delen en klik vervolgens op Delen.
 Het dialoogvenster DYMO DiscPainter Eigenschappen wordt weergegeven met het deelvenster Delen.

|                                                              | inter Eigenschappen                                                                                                    |                                                                                                    |              |              | ? 🛽 |
|--------------------------------------------------------------|----------------------------------------------------------------------------------------------------|----------------------------------------------------------------------------------------------------|--------------|--------------|-----|
| Algemeen Delen                                               | Poorten Geavanceerd I                                                                                                    | (leurbeheer Apparaati                                                                               | instellingen | Size/Quality |     |
| U kunt o<br>delen. K<br>Firewall<br>printers                 | deze printer ook met andere g<br>lik op Deze printer delen als u<br>is reeds zodanig geconfiguree<br>met andere computers in het r | ebruikers in het netwerk<br>dit wilt doen. Windows<br>rd dat het delen van<br>etwerk is toegestaan. | 2            |              |     |
| 🔿 Deze printe                                                | er niet delen                                                                                                    |                                                                                                    |              |              |     |
| 💿 Deze printe                                                | er delen:                                                                                                    |                                                                                                    |              |              |     |
| Share-naam:                                                  | DYM0DiscPainter                                                                                                    |                                                                                                    |              |              |     |
| Stuurprogram<br>Als u deze r                                 | nma's<br>printer deelt met gebruikers die<br>vs hebben, dient u mogelijk er                                                        | verschillende versies<br>tra stuurprogramma's                                                       |              |              |     |
| van Windov<br>te installerer<br>het printerst<br>gedeelde pr | n. Op deze wijze hoeven de g<br>uurprogramma te zoeken als z<br>inter maken.                                                       | ebruikers niet naar<br>ij verbinding met de                                                         |              |              |     |

- **3** Selecteer **Deze printer delen**.
- **4** U kunt optioneel een andere naam voor de printer in het veld **Share-naam** opgeven. Dit is de printernaam die andere gebruikers in het netwerk te zien krijgen.
- **5** Klik op **OK**. Het deelpictogram (een hand) wordt onder de gedeelde printer weergegeven. Hiermee wordt aangegeven dat andere gebruikers in de werkgroep op deze printer kunnen afdrukken.

#### Een netwerkprinter installeren

Voordat u op een gedeelde netwerkprinter kunt afdrukken, moet u de DiscPainter-software op uw lokale computer installeren.

#### Een netwerkprinter met DiscPainter Installer installeren

- 1 Installeer de DYMO DiscPainter-software. (Zie de Snelstartgids voor meer informatie.)
- 2 Voer de wizard Printer toevoegen uit om de gewenste netwerkprinter te installeren.

## Hoofdstuk 7 Veelgestelde vragen

In dit hoofdstuk worden enkele veelgestelde vragen over het werken met de DiscPainter cd-/dvdprinter beantwoord.

#### Wat voor soort schijven kan ik met de DiscPainter-printer bedrukken?

U kunt alleen schijven bedrukken die speciaal voor inkjetprinters zijn bedoeld. Gebruik geen thermische schijven (die ook een wit oppervlak kunnen hebben) of andere, niet voor inkjets geschikte schijven.

#### Wat gebeurt er als ik een niet voor een inkjet geschikte schijf gebruik?

Door inkjets bedrukbare schijven hebben een speciale coating waardoor de inkt aan het oppervlak hecht. Als u een schijf zonder deze coating gebruikt, ontstaan er plasjes inkt op de schijf en droogt deze niet.

#### Wat zijn hub printable schijven?

Met hub printable schijven kunt u uw ontwerp dichter tegen de binnenrand van het schijfgat afdrukken. Zie "Werken met schijven" op pagina 5 voor meer informatie over schijven.

#### Welke soort schijven worden voor afdrukken met inkjets aanbevolen?

We raden aan voor inkjets geschikte schijven te kopen, die door de meeste schijffabrikanten worden geleverd. Glanzende inkjet- of waterbestendige inkjetschijven leveren de beste afdrukkwaliteit op.

#### Wat is het verschil tussen matte en glanzende schijven?

Matte inkjetschijven hebben een dof oppervlak. Glanzende inkjetschijven hebben een glimmende oppervlak en worden vaak als waterbestendig beschreven. Matte oppervlakken bieden door hun ontwerp een zachter uiterlijk, terwijl glanzende oppervlakken scherpere afbeeldingen opleveren.

#### Waar kan ik inkjetschijven kopen?

U kunt inkjetschijven bij u ter plaatse of online bij computer- en kantoorboekhandels kopen, of direct bij DYMO op www.dymo.com aanschaffen.

#### Waarom ziet mijn afgedrukte ontwerp er op verschillende schijven verschillend uit?

Fabrikanten voegen een speciale coating toe aan inkjetschijven. Deze coating absorbeert de inkt, die daardoor aan het oppervlak hecht. Elke fabrikant gebruikt zijn eigen coating. De verschillen die u waarneemt, worden veroorzaakt door de hoeveelheid inkt en de diepte waartoe deze in het oppervlak doordringt. In sommige coatings dringt de inkt dieper door dan in andere, en dat leidt tot verschillen in de dichtheid of helderheid van de kleuren. Matte oppervlakken bieden door hun ontwerp een zachter uiterlijk, terwijl glanzende oppervlakken scherpere afbeeldingen opleveren.

#### Met welke software kan ik op de DiscPainter-printer afdrukken?

De DiscPainter-printersoftware die bij de printer wordt geleverd, is alle software die u nodig hebt om vanuit ieder programma op de DiscPainter-printer te kunnen afdrukken. Met het installatieprogramma voor de DiscPainter-software wordt de Discus for DYMO-software geïnstalleerd om schijfontwerpen te maken. U kunt op de DiscPainter-printer echter ook afdrukken vanuit veelgebruikte ontwerpprogramma's, zoals Adobe<sup>®</sup> Illustrator<sup>®</sup> of Photoshop<sup>®</sup>. Zie "Afdrukken vanuit Mac OS" op pagina 9 en "Afdrukken vanuit Windows" op pagina 17 voor meer informatie.

#### Wat zijn de systeemvereisten voor het gebruik van de DiscPainter-printer?

Zie "Systeemvereisten" op pagina 1 voor de volledige systeemvereisten.

#### Wat voor soort inktcassette heb ik voor de DiscPainter-printer nodig?

In de DiscPainter-printer wordt een speciale DYMO inkjetcassette gebruikt (artikelnummer 1738252). U kunt nieuwe cassettes bij uw plaatselijke kantoorboekhandel kopen of online bij DYMO bestellen op www.dymo.com.

#### Hoe weet ik of de inktcassette bijna leeg is?

Wanneer de inktcassette bijna leeg is, gaat het inktstatuslampje  $\triangle$  op de bovenzijde van de printer eerst ononderbroken geel branden wanneer het inktniveau tot 20% gedaald is. Wanneer het inktniveau tot 5% is gedaald, gaat het lampje ononderbroken rood branden. U kunt het inktniveau ook in het dialoogvenster Printerservices controleren. Zie "Printerservices gebruiken" op pagina 25 voor meer informatie.

#### Hoe installeer ik een nieuwe inktcassette?

Zie "De inkjetcassette vervangen" op pagina 28 voor volledige informatie om een nieuwe inktcassette aan te brengen.

#### Hoelang gaat de inktcassette mee als ik niet erg vaak afdruk? Droogt de inkt uit?

De gebruiks- en opslagomstandigheden kunnen de inktverdamping versnellen en de levensduur van de cassette verkorten. Als u met één inkjetcassette zoveel mogelijk schijven wilt afdrukken, moet u de printer regelmatig gebruiken.

#### Hoe reinig ik de printer?

U kunt de printer reinigen met een zachte, schone doek en een zacht, petroleumvrij reinigingsmiddel, zoals Windex.

**Let op** Zorg dat u geen huishoudelijke reinigingsmiddelen in de printer sproeit of aanbrengt. U mag reinigingsmiddelen alleen op de buitenoppervlakken van de printer gebruiken.

#### Wat zijn de speciale kenmerken van de RadialPrint™-technologie?

Dankzij de RadialPrint-technologie is de DiscPainter-printer snel en compact en hebt u geen extra accessoires en onhandige schijfadapters nodig. Raadpleeg de DiscPainter-website voor meer informatie over de RadialPrint-technologie.

#### Kan ik tweemaal op een schijf afdrukken?

U kunt tweemaal op een schijf afdrukken. Maar omdat de schijf tijdens het afdrukken ronddraait, is het onmogelijk een nieuw ontwerp zodanig uit te lijnen dat het juist over het bestaande ontwerp wordt afgedrukt.

#### Kan ik meer dan één DiscPainter-printer op mijn computer aansluiten?

Dat is op dit moment nog niet mogelijk.

#### Hoe verpak ik de printer voor vervoer?

Wanneer u de printer vervoert, moet u de oorspronkelijke verpakking met de schuimplastic blokken en het kartonnen invoegstuk gebruiken. Zie "De printer voor vervoer opnieuw inpakken" op pagina 30 voor meer informatie om de printer juist in te pakken.

## Hoofdstuk 8 Probleemoplossing

In dit hoofdstuk wordt beschreven hoe u fouten oplost die zich tijdens het gebruik van de DYMO DiscPainter-printer kunnen voordoen. De volgende onderwerpen komen in dit hoofdstuk ter sprake:

- Installatieproblemen
- Afdrukproblemen

## Installatieproblemen

In dit gedeelte worden enkele soms voorkomende software-installatieproblemen vermeld en wordt uitgelegd hoe u deze kunt oplossen.

#### Installatieproblemen onder Windows

Als u de DiscPainter-printer niet in het dialoogvenster Afdrukken of in het venster Printers en faxapparaten ziet, probeert u het volgende:

- Controleer of uw systeem aan de DiscPainter-systeemvereisten voldoet (zie "Systeemvereisten" op pagina 1 voor meer informatie).
- Zorg dat u de bijgeleverde USB-kabel gebruikt. Deze kabel is geschikt voor USB 2.0 en andere, goedkopere kabels kunnen tot onjuist functioneren leiden.
- Zorg dat de USB-kabel van de printer goed op uw computer en op de USB-connector op de achterkant van de printer is aangesloten.
- Zorg dat de printer is aangesloten en stroom krijgt (het groene statuslampje moet branden).

Als de voorgaande stappen het probleem niet verhelpen, kunt u de installatie van de DiscPaintersoftware ongedaan maken en deze vervolgens opnieuw installeren.

#### Installatieproblemen onder Mac OS

Als de DiscPainter-printer niet in de printerlijst voorkomt, kunt u het volgende proberen:

- Controleer of uw systeem aan de DiscPainter-systeemvereisten voldoet (zie "Systeemvereisten" op pagina 1 voor meer informatie).
- Zorg dat u de bijgeleverde USB-kabel gebruikt. Deze kabel is geschikt voor USB 2.0 en andere, goedkopere kabels kunnen tot onjuist functioneren leiden.
- Zorg dat de USB-kabel van de printer goed op uw computer en op de USB-connector op de achterkant van de printer is aangesloten. Sluit de USB-kabel niet aan op een USB-poort op een Macintosh-toetsenbord.
- Zorg dat de printer is aangesloten en stroom krijgt (het groene statuslampje moet branden).

Als de voorgaande stappen het probleem niet verhelpen, kunt u de installatie van de DiscPaintersoftware ongedaan maken en deze vervolgens opnieuw installeren.

## Afdrukproblemen

In dit gedeelte worden enkele soms voorkomende afdrukproblemen vermeld en wordt uitgelegd hoe u deze kunt oplossen.

#### Foutberichten

Hierna volgen de omstandigheden en foutberichten die u tijdens het gebruik van de printer kunt tegenkomen. Er worden mogelijke oplossingen voor de problemen gegeven.

| Bericht                                                                                                    | Mogelijke oplossing                                                                                                    |
|----------------------------------------------------------------------------------------------------|----------------------------------------------------------------------------------------------------|
| Geen printer aangesloten.                                                                                              | Controleer de volgende punten:                                                                                                    |
|                                                                                                    | Zorg dat u de bijgeleverde USB-kabel gebruikt. Deze kabel<br>is geschikt voor USB 2.0 en andere, goedkopere kabels<br>kunnen tot onjuist functioneren leiden.                                                                                                    |
|                                                                                                    | Zorg dat de USB-kabel van de printer goed op uw computer<br>en op de USB-connector op de achterkant van de printer is<br>aangesloten.                                                                                                    |
|                                                                                                    | Zorg dat de printer is aangesloten en stroom krijgt (het groene statuslampje moet branden).                                                                                                    |
| Waarschuwing: de klep van de<br>printercassette is open.                                                               | Controleer of de inkjetcassette juist in de printer is<br>aangebracht en sluit de bovenklep van de printer.                                                                                                    |
| Waarschuwing: een schijf is gereed om te<br>worden afgedrukt, maar de cassetteklep is<br>open.                         | Sluit de cassetteklep om de schijf af te drukken.                                                                                                    |
| Waarschuwing: de cassetteklep is tijdens<br>het afdrukken geopend.                                                     | De afdruktaak wordt geannuleerd wanneer de bovenklep<br>wordt gesloten. Start de afdruktaak opnieuw.                                                                                                    |
| Waarschuwing: Er kan niet worden<br>afgedrukt wanneer de schijfklep open is.                                           | Sluit de voorklep om de schijf te bedrukken.                                                                                                    |
| Waarschuwing: de schijfklep is tijdens het<br>afdrukken geopend.                                                       | De afdruktaak wordt geannuleerd. Sluit de voorklep en start de afdruktaak opnieuw.                                                                                                    |
| Waarschuwing: er is geen afdrukbare schijf gevonden.                                                                   | Breng een met een inkjet bedrukbare schijf aan en klik op<br>Doorgaan.                                                                                                    |
| Waarschuwing: de schijfgrootte in de<br>printer komt niet overeen met de grootte<br>die in de afdruktaak is opgegeven. | Controleer of de schijf in de printer past bij de schijfgrootte voor de afdruktaak.                                                                                                    |
| De inktcassette is niet juist aangebracht of ontbreekt.                                                                | Controleer of de inkjetcassette juist is aangebracht. Als de<br>cassette juist is aangebracht, kunt u proberen een andere<br>cassette aan te brengen. U kunt ook proberen de cassette<br>aan te brengen terwijl de stekker van de printer niet in het<br>stopcontact zit. |
| Er is een fout met de inktcassette opgetreden.                                                                         | Verwijder de inkjetcassette en breng deze opnieuw aan.<br>Als de fout aanhoudt, kunt u het met een nieuwe cassette<br>proberen.                                                                                                    |

#### Statuslampjes van de printer

Met de statuslampjes voor stroom en inkt op de bovenzijde van de printer wordt de huidige status van de printer aangegeven.

| () Stroomlampje          | 🛆 Inktstatuslampje | Beschrijving                                                                             |
|--------------------------|--------------------|------------------------------------------------------------------------------------------|
| Ononderbroken groen      | Iedere status      | Gereed om af te drukken.                                                                 |
| Ononderbroken groen      | Knipperend geel    | Het afdrukken op een schijf is<br>voltooid. Verwijder de schijf uit<br>de schijflade.    |
| Knipperend groen         | Knipperend geel    | Onjuist of ontbrekend<br>mediamateriaal.<br>De klep is tijdens het<br>afdrukken geopend. |
| Ononderbroken rood       | Knipperend rood    | Onjuiste of ontbrekende inktcassette                                                     |
| Ononderbroken rood       | Iedere status      | Algemene fout.                                                                           |
| Iedere status            | Ononderbroken geel | De inkt is bijna op.                                                                     |
| Iedere status            | Ononderbroken rood | Vervang de inktcassette.                                                                 |
| Groen en rood knipperend | Rood knipperend    | Zelftest uitvoeren nadat<br>de stroom is ingeschakeld.                                   |

#### Inktmeter geeft leeg aan

Als de meter Inktniveau in het dialoogvenster Printerservice 0% (leeg) aangeeft en u vermoedt dat dit onjuist is, heeft de printer mogelijk de verbinding met de computer verloren.

#### Controleren of de inkt echt op is

- 1 Maak het netsnoer van de achterkant van de printer los en wacht een paar minuten.
- 2 Verwijder de afdrukcassette uit de printer en plaats deze terug in de printer (zie "De inkjetcassette vervangen" op pagina 28 voor informatie om de afdrukcassette te verwijderen).
- 3 Sluit het netsnoer opnieuw aan en controleer het inktniveau nogmaals.

#### De printer drukt te licht of te donker af

Als afdrukken te licht of te donker zijn, is ook de inktdichtheid mogelijk te licht of te donker. Zie "Inktdichtheid regelen" op pagina 11 voor Mac OS, en "Inktdichtheid regelen" op pagina 20 voor Windows.

#### Er komen vlekken buiten het ontwerp voor

Controleer het afdrukgebied dat in uw ontwerpsoftware is gedefinieerd. Zie "Schijfinstellingen regelen" op pagina 12 voor Mac OS, en "Schijfinstellingen regelen" op pagina 21 voor Windows.

#### Inktplasjes op schijf

Als er inktplasjes op de schijf zitten, moet u controleren of uw schijven voor gebruik met een inkjet geschikt zijn. Zie "Bedrukbare cd's/dvd's" op pagina 5.

#### Een zelftest afdrukken

U kunt een zelftestpatroon op een schijf afdrukken om te bepalen of de printer juist functioneert. Aan de hand van het afgedrukte testpatroon kunt u nagaan of de spuitkoppen van de inkjetcassette verstopt zijn of op het onjuiste moment inkt afgeven. Als de kleuren in het testpatroon goed opgevuld zijn zonder lijnen of strepen, dan werken de spuitstukken goed.

Het zelftestpatroon is zodanig ontworpen dat u voor meerdere zelftests maar één schijf nodig hebt. Bewaar uw schijf voor toekomstige tests.

#### Een afbeelding voor een zelftest afdrukken

- 1 Plaats een blanco, bedrukbare schijf in de printer en sluit de schijfklep.
- 2 Voer een van de volgende stappen uit:
  - Onder Windows klikt u in het systeemvak op het pictogram **DiscPainter Statusmonitor** en selecteert u **Printerservices**.
  - Onder Mac OS selecteert u de DiscPainter-printer en klikt u in het dialoogvenster Printerlijst op 2

Het dialoogvenster Printerservices (Windows) of Printeronderhoud (Mac OS) wordt weergegeven.

| DVMO DiscDaintor prin                                                                                                    | toreopricos                                                                                                    | O Printer                                                                                                    | onderhoud                                                                                                    |
|----------------------------------------------------------------------------------------------------|----------------------------------------------------------------------------------------------------|----------------------------------------------------------------------------------------------------|----------------------------------------------------------------------------------------------------|
| Klik op Zelitest afdrukken<br>inkjetcassette goed werke<br>aan voordat u de zelitest u<br>verstopt, klikt u op Cassett<br>Zelitest afdrukken<br>Inktriveau | om te controleren of uw printer en<br>n. Breng een lege, aldutaber achnif<br>voert. Als de nije-jedgutabutaken zijn<br>e reinigen om ze te reinigen | Printeronderhoud<br>Klik op Print zelftest om<br>inkjetcassette goed wer<br>schrijf aan voordat u de<br>inkjetspuitstukken zijn<br>cassette om ze te reinig<br>Print zelftest | te controleren of uw printer en<br>ken. Breng een lege, printbare<br>zelfrest uitvoert. Als de<br>verstopt, klikt u op Reinig<br>en.<br>Reinig cassette |
| 100%<br>75%<br>50%<br>25%                                                                                                    | Toebehoren bestellen                                                                                                    | Inktniveau<br>100%<br>75%                                                                                                    |                                                                                                    |
|                                                                                                    | Gereed                                                                                                    | 25%                                                                                                    | Bestel toebehoren Klaar                                                                                                    |
|                                                                                                    |                                                                                                    | []                                                                                                    | , induit                                                                                                    |

- **3** Klik op **Zelftest afdrukken (Windows)** of **Print zelftest (Mac OS)**. Er wordt een bevestigingsvenster weergegeven.
- 4 Klik op Doorgaan.

Er wordt een "ring" met kleuren op de schijf afgedrukt.

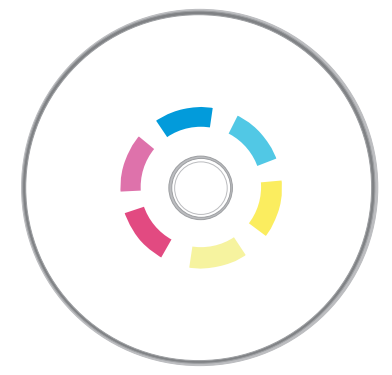

Als het testpatroon vlekkerig is of sommige lijnen "ontbreken", probeert u de afdrukcassette te reinigen zoals beschreven in "De inkjetcassette reinigen" op pagina 27. Wanneer de afdrukcassette is gereinigd, drukt u de zelftest nogmaals af en onderzoekt u de resultaten. Reinig de cassette zo nodig nogmaals en druk een andere zelftest af.

#### De voorklep openen

Wanneer de schijflade zich naar de afdrukpositie verplaatst, wordt de voorklep vergrendeld. Als u de schijf tengevolge van een stroomstoring of een printerdefect moet verwijderen, kunt u de schijfklepontgrendelaars (ter weerszijden van de voorkant van de printer) gebruiken om de voorklep te openen en de schijf te verwijderen.

#### De schijfklep openen wanneer deze is vergrendeld.

- **1** Trek het netsnoer uit de printer.
- 2 Trek de twee schijfklepvergrendelaars naar voren. De voorklep gaat open.

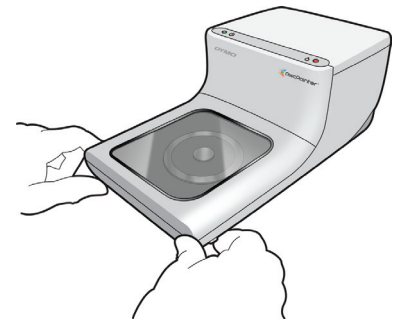

**3** Verwijder de schijf uit de schijflade.

**Opmerking** Als u probeert de schijfklep tijdens het afdrukken te openen, wordt het afdrukken onderbroken en wordt de afbeelding niet goed afgedrukt.

## Hoofdstuk 9 Printerspecificaties

In dit hoofdstuk worden de specificaties van de DYMO DiscPainter-printer beschreven.

### Materiaalspecificaties

| Afdrukmethode | Inkjet            |
|---------------|-------------------|
| Resolutie     | Maximaal 1200 dpi |
| Hoogte        | 110 mm            |
| Lengte        | 270 mm            |
| Breedte       | 145 mm            |
| Gewicht       | 1,2 kg            |

## Elektriciteitsspecificaties

|                        | Input                  | Output                  |
|------------------------|------------------------|-------------------------|
| Vereisten voor         | 100-240 V wisselstroom | 3,0 A                   |
| netadapter van printer | ~1,0 A, 50-60 Hz       | 12 V gelijkstroom, 36 W |

### Specificaties voor schijfgebruik, levensduur en garantie

| Gemiddelde<br>gebruiksduur<br>voor schijven | 2000 schijven              |
|---------------------------------------------|----------------------------|
| Garantie                                    | Eén jaar beperkte garantie |

## Gebruiksspecificaties

| Gebruiksomgeving | Gewone kantooromgeving, 13 - 32 °C, 20%-90% niet-condenserende vochtigheid |
|------------------|----------------------------------------------------------------------------|
|------------------|----------------------------------------------------------------------------|

### Conformiteitsverklaring

Dit apparaat is getest en voldoet aan de vereisten van:

EN60950: Laagspanningsrichtlijn voor productveiligheid

FCC Deel 15 Klasse B

EN55022: Uitgestraalde en geleide emissies B

EN50082-1: Generieke immuniteit ESD, RF en voorbijgaande gevoeligheid

Conform RoHS

#### Afval van elektrische en elektronische apparatuur (AEEA)

Voor de productie van de door u gekochte apparatuur zijn grondstoffen gewonnen en gebruikt. De apparatuur kan stoffen bevatten die gevaarlijk voor de gezondheid en het milieu kunnen zijn.

Omdat we willen vermijden dat deze stoffen in het milieu komen en we grondstofgebruik willen beperken, moedigen we u aan de apparatuur aan het einde van de levensduur bij het geëigende terugnamesysteem in te leveren. Bij dergelijke systemen worden de meeste materialen op de juiste manier opnieuw gebruikt of gerecycleerd.

Met het symbool van een vuilnisbak met een kruis erdoor (dat in het apparaat is aangebracht) wordt u aangemoedigd dit te doen.

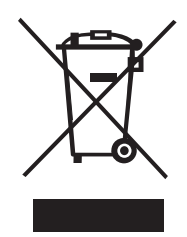

Als u meer informatie over inzameling, hergebruik en recyclage nodig hebt, neemt u contact op met de plaatselijke of regionale autoriteiten op dit gebied.

U kunt voor meer informatie over de milieukenmerken van onze producten ook direct met ons contact opnemen.

#### **Beperkte garantie**

Sanford L.P. ("Sanford") garandeert de oorspronkelijke aankoper gedurende één jaar vanaf de oorspronkelijke koopdatum en op voorwaarde dat het apparaat volgens de bedieningsinstructies is gebruikt, dat de DYMO<sup>®</sup> DiscPainter<sup>™</sup> cd-/dvd-printer vrij is van materiaal- en fabricagefouten. Gewone slijtage, overmatig gebruik, misbruik of opzettelijk of per ongeluk veroorzaakte beschadiging vallen niet onder de garantie. Sanford garandeert ook dat de bijgeleverde inktcassette (waarvan de gebruiksdatum kan verlopen vóór de verloopdatum van de beperkte garantie op de DYMO DiscPainter-printer) functioneert volgens de specificaties van de fabrikant.

DYMO DiscPainter cd-/dvd-printers worden alleen gegarandeerd als ze worden gebruikt met inktcassettes van of goedgekeurd door Sanford. Sanford kan niet aansprakelijk worden gesteld voor storingen of schade veroorzaakt door het gebruik van andere inktcassettes.

MET UITZONDERING VAN WAT IN DIT DOCUMENT IS AANGEGEVEN, BIEDT SANFORD GEEN ANDERE UITDRUKKELIJKE OF STILZWIJGENDE GARANTIES. GARANTIES OP VERKOOPBAARHEID EN GESCHIKTHEID VOOR EEN BEPAALD DOEL WORDEN SPECIFIEK UITGESLOTEN. DE AANSPRAKELIJKHEID VAN SANFORD ONDER DEZE GARANTIE IS BEPERKT TOT REPARATIE OF VERVANGING VAN DE PRINTER. SANFORD KAN NIET AANSPRAKELIJK WORDEN GEHOUDEN VOOR INCIDENTELE OF GEVOLGSCHADE, ONGEACHT OF DEZE SCHADE VOORSPELBAAR WAS. Deze garantie geldt niet voor opgeknapte of als nieuw verkochte producten. Deze garantie geldt alleen voor normaal gebruik in de Verenigde Staten en Canada. Deze garantie is niet overdraagbaar. Deze garantie heeft geen betrekking op de verandering van kleuren, het vervagen van afdrukken of het vergoeden van materialen of diensten vereist voor opnieuw afdrukken. Deze garantie heeft geen betrekking op beschadiging van de DYMO DiscPainter-printer veroorzaakt door onderdelen of verbruiksartikelen die niet door Sanford zijn vervaardigd, gedistribueerd of gecertificeerd. Sanford kan niet voor garantieservice aansprakelijk worden gesteld wanneer het DYMO-label, -logo of - serienummer is verwijderd of wanneer het product niet goed onderhouden is of niet goed werkt tengevolge van onjuist gebruik, misbruik, onjuiste installatie, verwaarlozing, onjuiste verzending, schade veroorzaakt door rampen zoals brand, overstroming en onweer, onjuiste elektrische aansluitingen, softwareproblemen, gebruik in combinatie met producten die niet van DYMO zijn of service geleverd door een niet door DYMO erkende servicedienst. Als een geclaimd defect niet kan worden geïdentificeerd of nagebootst, bent u verantwoordelijk voor de gemaakte kosten.

Een bewijs van aankoop met de oorspronkelijke aankoopdatum is verplicht voor de garantieservice. Verder moet de printer in de oorspronkelijke verpakking worden teruggezonden. Als het product niet in de oorspronkelijke verpakking wordt verzonden, kan de garantie komen te vervallen.

U kunt op de garantieservice een beroep doen door met de technische dienst van Sanford contact op te nemen om een machtigingsnummer voor retourzending aan te vragen. Als u een product zonder machtigingsnummer naar Sanford opstuurt, wordt het product op uw kosten naar u geretourneerd.

U kunt de technische dienst van DYMO tussen 9 en 20 uur Eastern Time bellen op +1-203-588-2500. Een technisch specialist vraagt u dan het probleem te beschrijven en het serienummer van het product op te geven. Na vermelding van het defect ontvangt u van de servicemedewerker een machtigingsnummer voor retourzending (RMA, "Return Material Authorization" in het Engels) dat u voor de retourzending moet gebruiken.

U moet het RMA-nummer duidelijk noteren op de zijkant van de verzendverpakking waarin u de DiscPainter<sup>TM</sup> retourneert. Tenzij door ons anders aangegeven, moet het product met vooraf betaalde portokosten naar het volgende reparatiecentrum worden verzonden:

DYMO Service Center RMA#xxxxx-xxxxx (plaats uw machtigingsnummer voor retourzending hier) 30 Commerce Road Stamford, CT 06902-5506, Verenigde Staten

DYMO repareert onder de garantie vallende defecten kosteloos binnen circa drie werkdagen. U ontvangt het gerepareerde product terug van DYMO via een vergelijkbare verzendmethode. De oorspronkelijke garantie op de printer blijft van kracht en begint niet opnieuw bij de reparatiedatum.

## Index

## A

aanbrengen inkjetcassette 27 schijven 6 afdrukken 14, 22, 24 annuleren 15,24 kwaliteit 19 netwerk 33 opties 18 papierformaat instellen 14 snelheid 19 software 38 status 43 afdrukken annuleren 15, 24 afdrukken vanuit andere toepassingen 22 applicatieprogramma's afdrukken vanuit 14

## В

bedrijfsspecificaties 47 bedrukbaar gebied 21 beperkte garantie 48 betrouwbaarheidsspecificaties 47 bovenklep 2

## D

delen van een printer Mac OS 33 Windows 35 DiscPainter afdrukopties 18 Discus for DYMO-software 2

## Ε

exemplaren, afdrukken 13

## F

foutberichten 42

## G

garantie 47 garantie, beperkt 48 gekleurde afwerking 5, 20 glanzende afwerking 5, 20

#### Н

hulp krijgen Help 3

## Ι

Illustrator 14, 22 InDesign 14, 22 Inkjetcassette hanteren 25 inkjetcassette artikelnummer 27 nieuwe kopen 27 reinigen 27 vervangen 27 inkjetcassette vervangen 27 inktdichtheid 20 instellingen 11 inktniveau 26, 43 inktstatuslampje 2

## Κ

kenmerken 1

## L

lampjes 24

### Μ

materiaalspecificaties 47 matte afwerking 5, 20 meerdere exemplaren 13, 22

### Ν

netwerk, afdrukken 33

## Ρ

papierformaat 14, 22 Photoshop 14, 22 printer delen (Mac OS) 33 delen (Windows) 35 papierformaat selecteren 22 reinigen 29, 38 services 18, 25 specificaties 47 standaardinstellingen 21 statuslampjes 2,43 verpakken voor vervoer 30 zelftest 44 printer opnieuw inpakken 30 printer reinigen 29 printer verpakken 30 Printkwaliteit instellingen 10 probleemoplossing 41 afdrukken 42 foutberichten 42 installatie 41 programma's afdrukken vanuit 14

## Q

QuarkXPress 14, 22

### R

reinigen inkjetcassette 27 schijven 7

## S

schijflade 2 schijven aanbrengen 6 afdrukken 14, 22 afwerking 5, 20 bedrukbaar gebied 12, 21 diameter 12 diameter vastleggen 12 droogtijd 6 hanteren 3 hub printable 5 laden 6 meerdere exemplaren afdrukken 13, 22 mini 5,21 onderhouden 7 reinigen 7 standaard 5, 21 types 5 schijven laden 6

schijven onderhouden 7 sjablonen 14, 23 specificaties 47 standaardinstellingen 21 standaardschijven 21 statuslampjes 2, 43 Statusmonitor 17 stroomconnector 2 stroomvereisten 47 SureThing 22 systeemvereisten Mac OS 1 Windows 1

## Т

toevoegen gedeelde printer (Mac OS) 34 gedeelde printer (Windows) 36

## U

USB-connector 2

### V

veelgestelde vragen 37 voorbeeldbestanden 14, 23 voorklep 2

### W

waterbestendig 5

## Ζ

zelftest 44